# Brukermanual for Modula Plus 2 SV

CE

#### Vema Srl

NOV 2023

Via Messina 18 20831 SEREGNO (MB) Tel. 0362-223464 Faks 0362-325822 E-mail: info@vemaimpianti.it Web: www.vemaimpianti.it

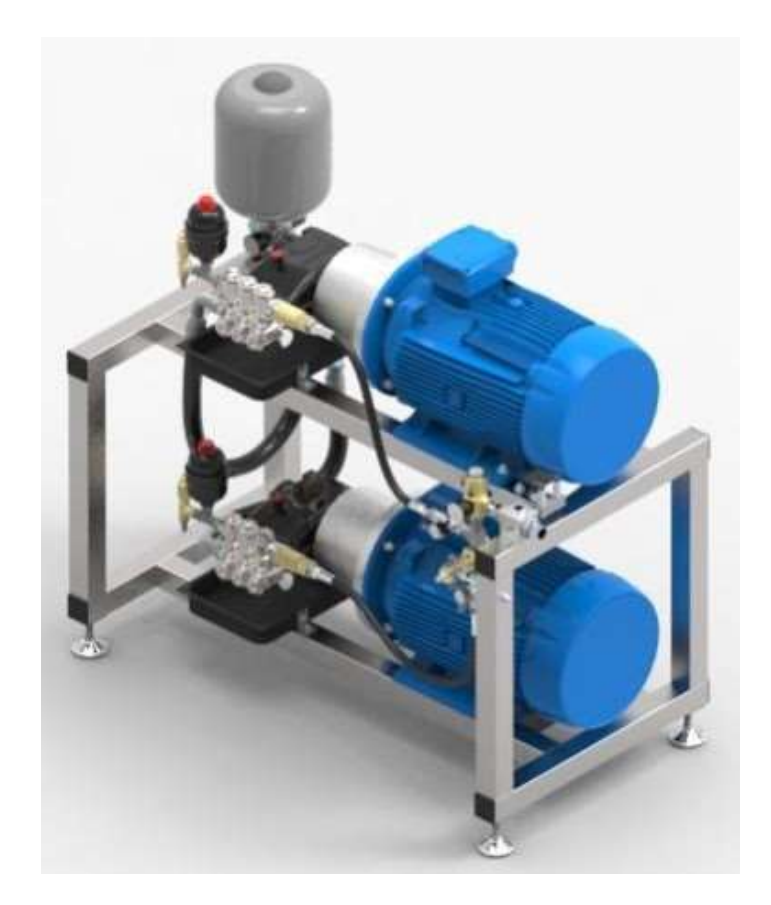

UNI NO ISO 9001:2018

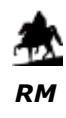

Side 2

# Innhold

| INDEKS                                                   | SIDE |
|----------------------------------------------------------|------|
| LCD 7" – Hovedside                                       | 5    |
| LCD 7" Oppsettside                                       | 7    |
| Innledende                                               |      |
| Oppsettinformasjon Trykk og tidsinnstillinger Vanntap    | 13   |
| Oppsettinformasjon Trykk og tidsinnstillinger Pumpestart | 14   |
| Oppsettinformasjon Strømmingsgrad Bypass parameter       | 20   |
| Hvordan arbeide                                          | 21   |
| Alarmstyring – Generell info – Historikk                 | 24   |
| Alarmstyring – Vannalarm for lavt nivå                   | 30   |
| Alarmstyring – Alarm ved høy vanntemperatur              | 32   |
| Alarmstyring – Termisk alarm for pumper                  | 33   |
| Alarmstyring – Inverteralarm for pumper – Pmin           | 34   |
| Alarmstyring – Alarm for vanntap 35                      |      |
| Alarmstyring — Trykksender 4/20 MA Alarm                 | 36   |
| Alarmstyring – Sender, strømmingsrate 4/20 MA Alarm      | 37   |
| Alarmstyring — Temperatursender 4/20 MA Alarm            | 38   |
| Alarmstyring – Stopp anlegg                              | 39   |
| Alarmstyring – Nødstopp 40                               |      |
| Timeteller pumper                                        | 41   |
| Programmere uketidsstyringen 42                          |      |
| Innstilling av klokke                                    | 49   |

Side 4

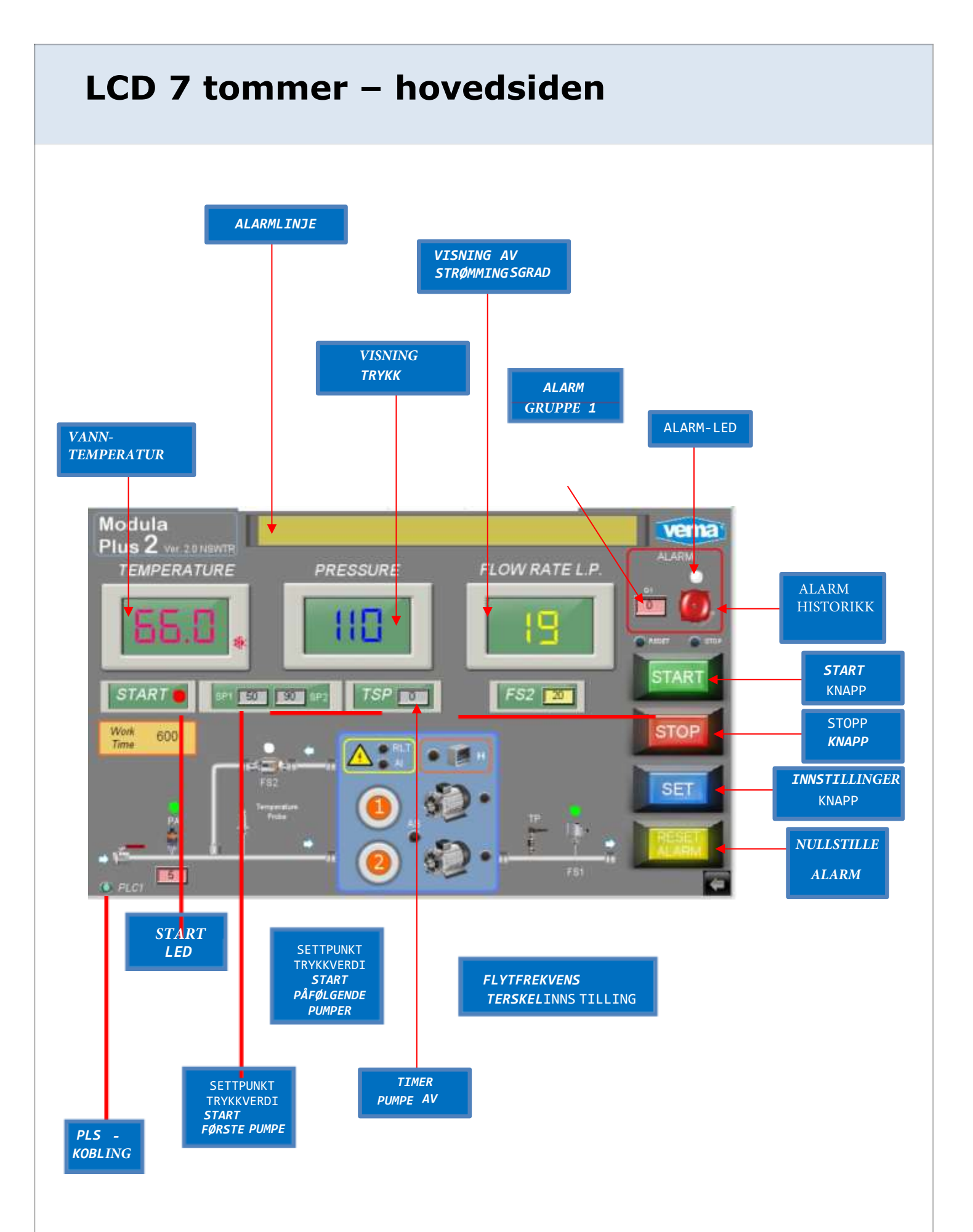

# LCD 7 tommer – hovedsiden

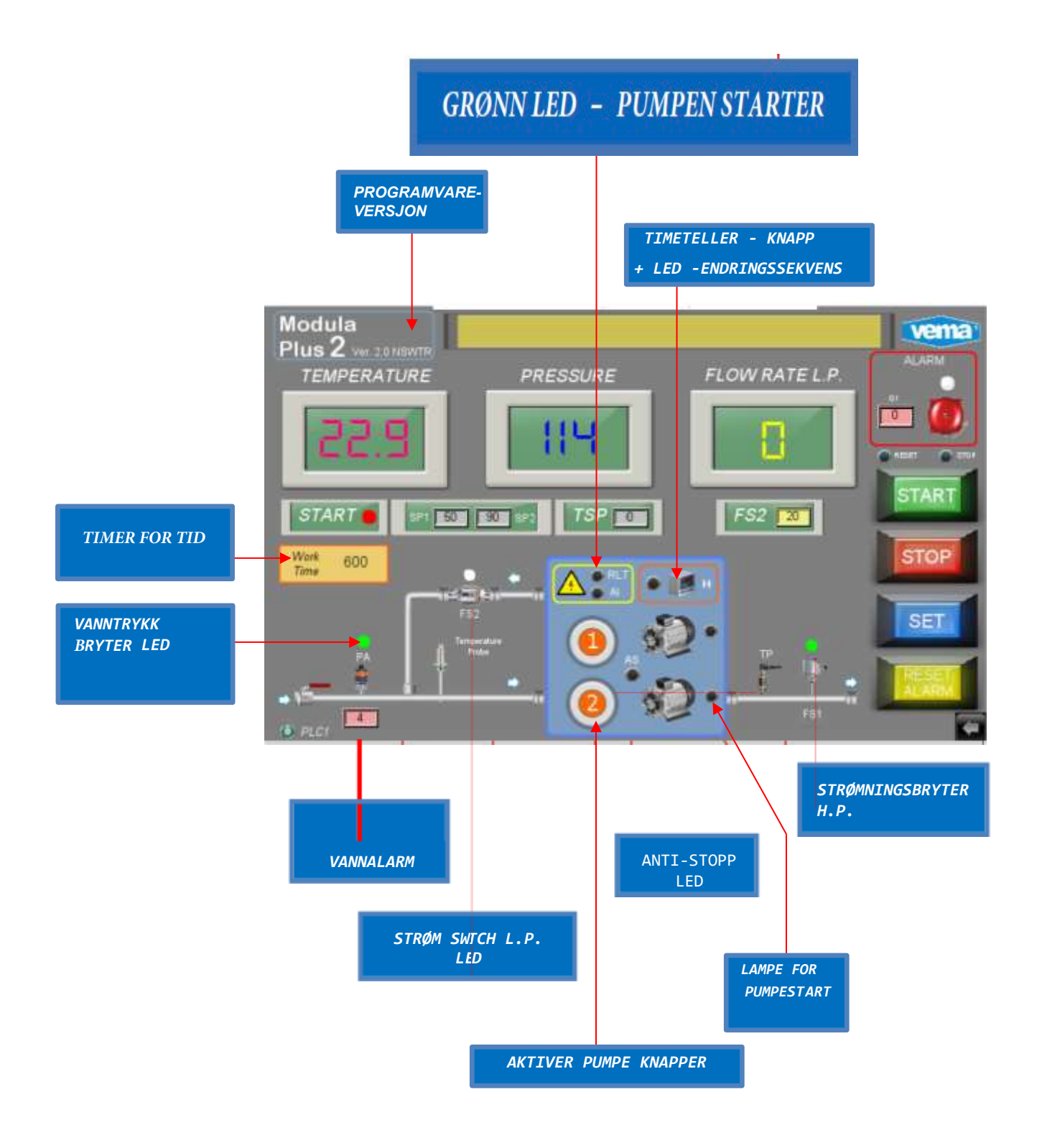

# LCD 7 tommer – Oppsettside

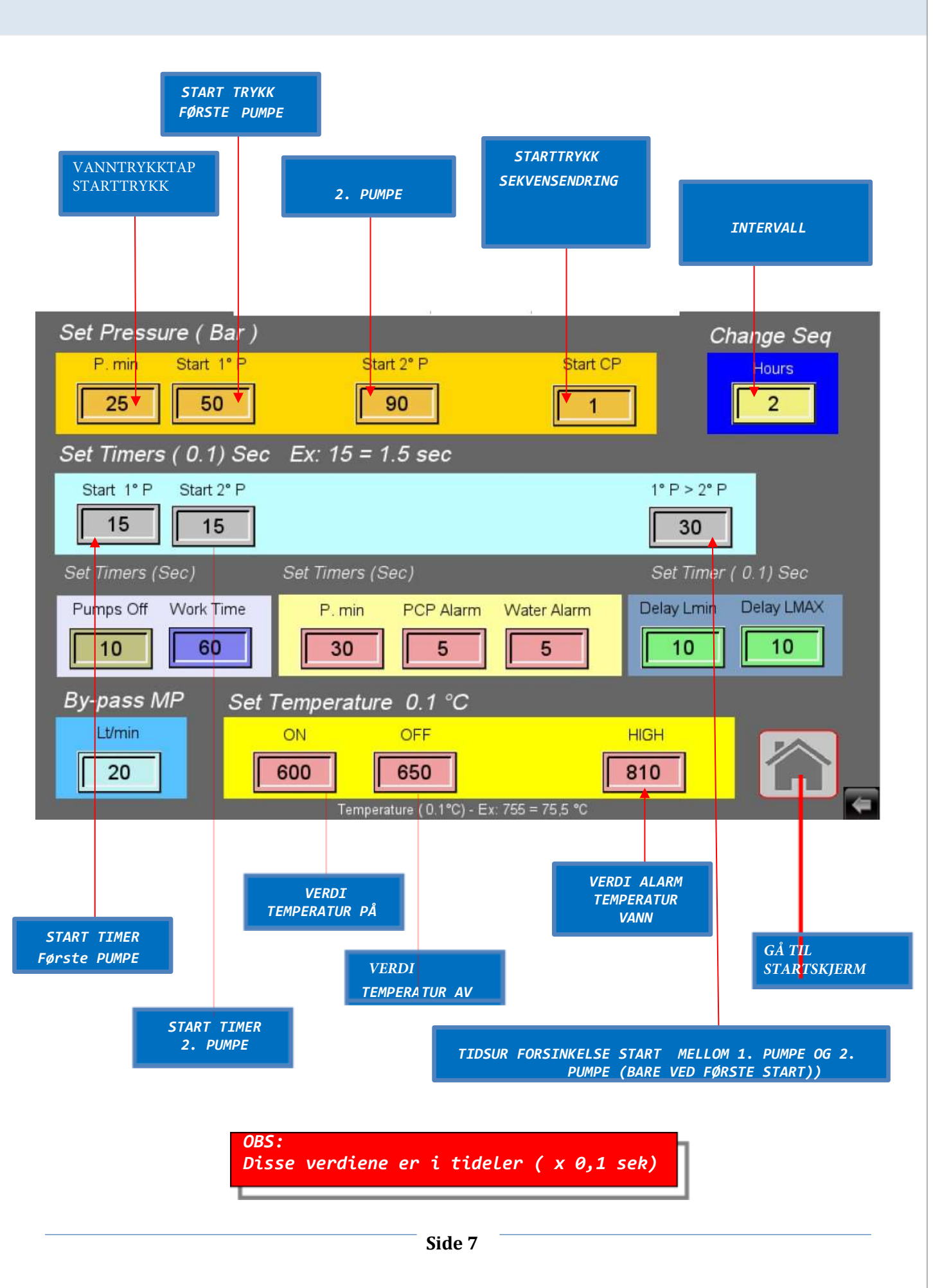

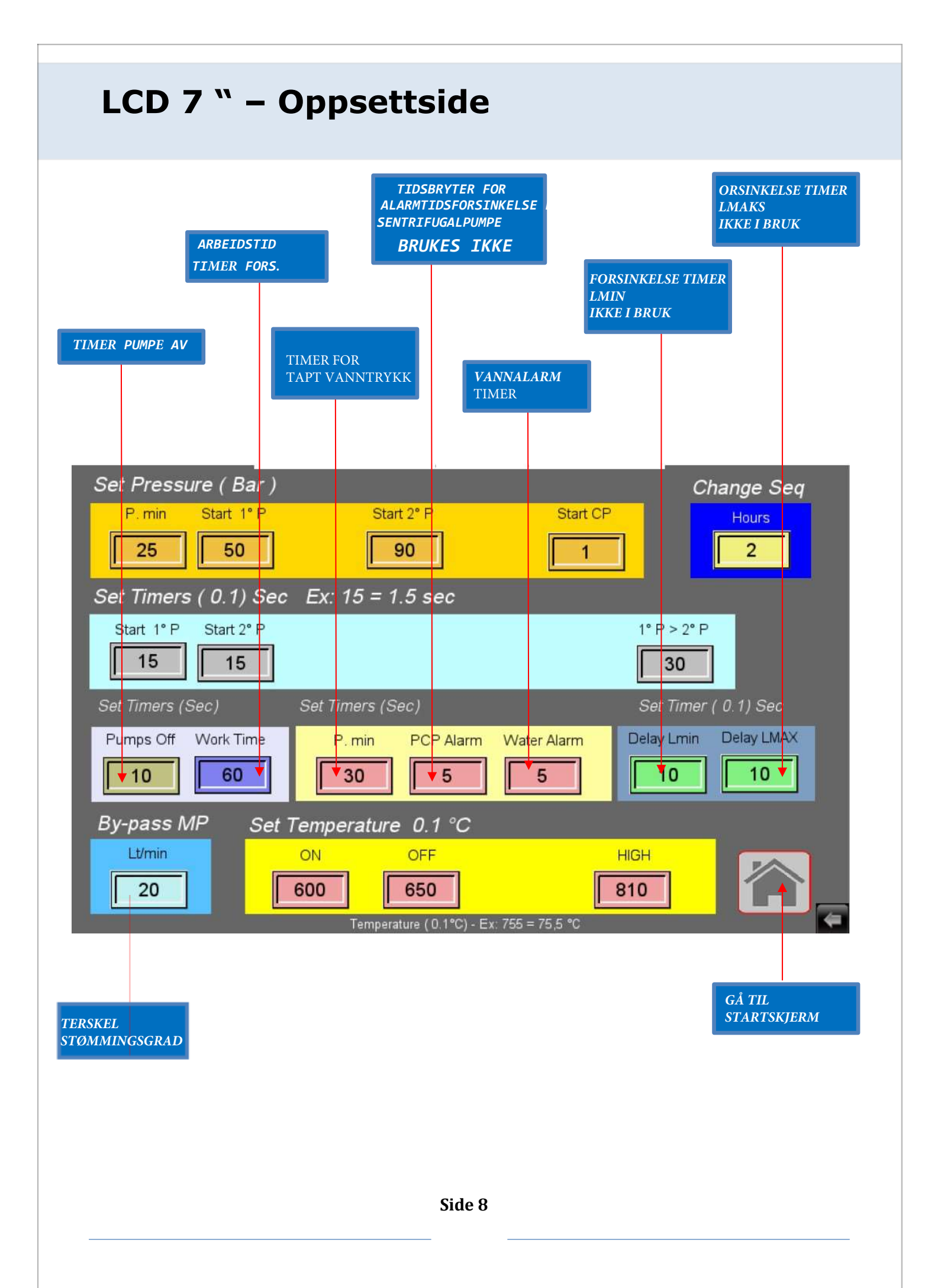

# Innledende operasjoner

Før du starter vaskesystemet, er det mulig å angi driftsparametere og tilhørende alarmstarttider:

Trykk på knappen SET som fører til siden for parameterinnstillinger.

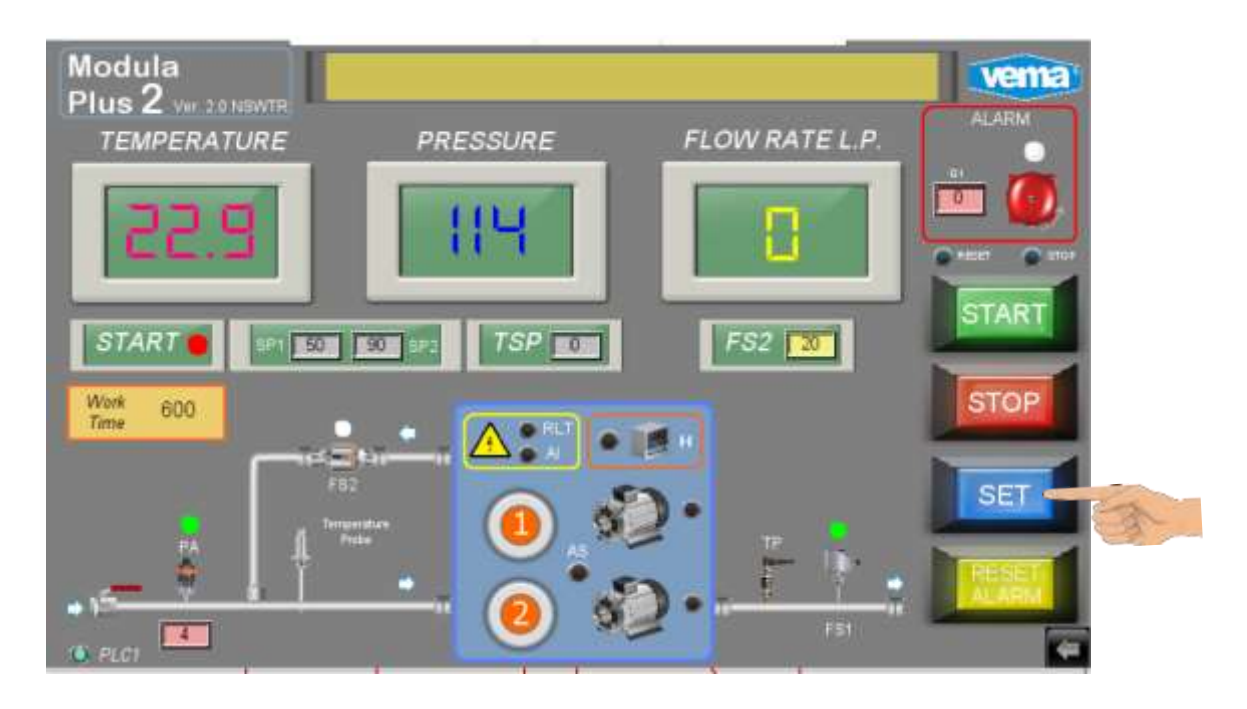

Innstillingssiden er passordbeskyttet (BRUKER N.1):

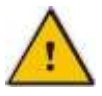

| User n.:  | 1 MAX |   | <b>_</b> M |         | 'EEKLY TIMER<br>EXCLUSION |
|-----------|-------|---|------------|---------|---------------------------|
|           | 7     | 8 | 9          | Clr Esc |                           |
| Password. | 4     | 5 | 6          | BS Del  | U                         |
|           | 1     | 2 | 3          |         |                           |
|           |       | 0 | ٨          | Enter   |                           |

Tastaturet har flere taster for å korrigere de registrerte dataene, men ikke alle er i bruk:

- CLR sletter hele verdien
- BS gå tilbake en posisjon
- ENTER Bekrefter den angitte verdien
- **ESC** avslutt

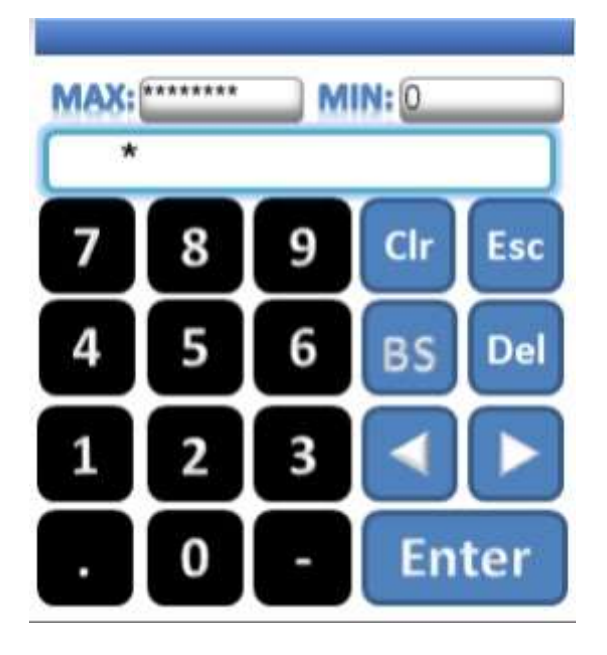

Trykk på passordboksen, og tastaturet for å skrive inn passordet vises:

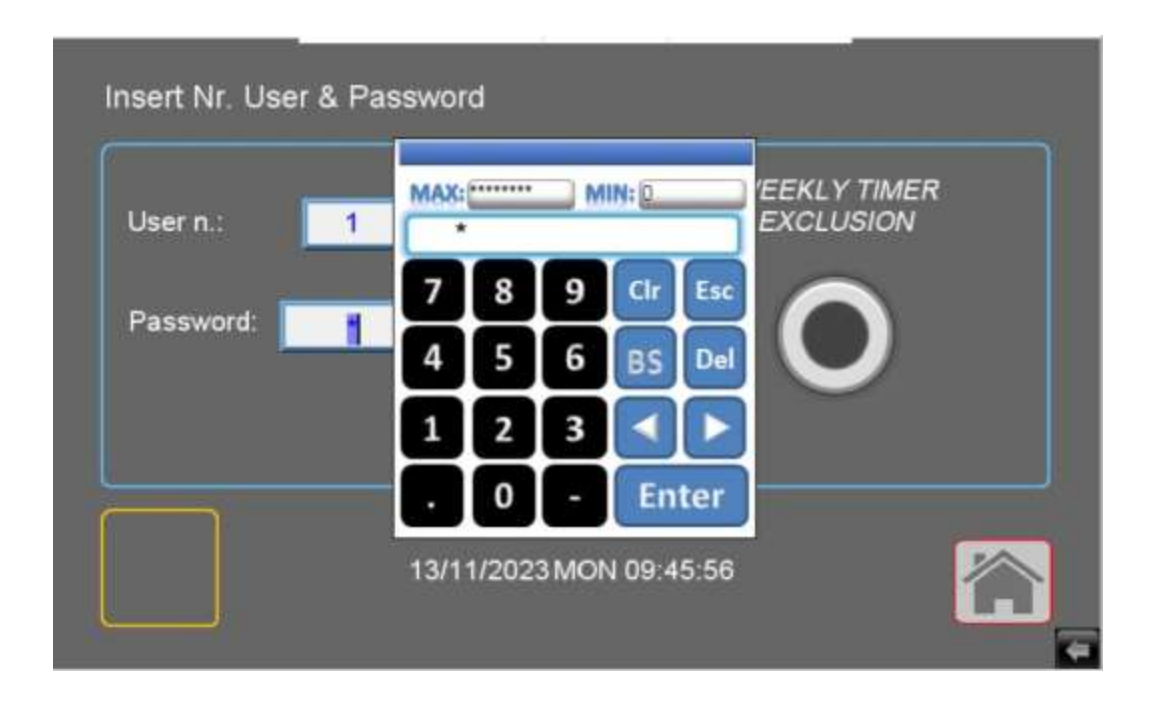

Legg inn passordet, og trykk Enter.

Side 10 —

Insert Nr. User & Password

Trykk på SET for å åpne innstillingssiden.

På denne siden er noen bokser synlige, der parameterverdiene kan angis. Når du trykker på boksen, åpnes det numeriske tastaturet for dataregistrering.

| Set Pressure ( Bar )  |                          |                   | Change Seq       |
|-----------------------|--------------------------|-------------------|------------------|
| P. min Start 1" P     | Start 2* P               | Start CP          | Hours            |
| 25 50                 | 90                       |                   | 2                |
| Set Timers ( 0.1) Sec | Ex: 15 = 1.5 sec         |                   |                  |
| Start 1* P Start 2* P |                          | 1* P              | > 2* P           |
| 15 15                 |                          |                   | 30               |
| Set Timers (Sec)      | Set Timers (Sec)         | Set               | Timer ( 0 1) Sec |
| Pumps Off Work Time   | P. min PCP Alarm         | Water Alarm Delay | Lmin Delay LMAX  |
| 10 60                 | 30 5                     | 5                 | 0 10             |
| By-pass MP Set        | Temperature 0.1 °C       |                   |                  |
| Lt/min                | ON OFF                   | HIGH              |                  |
| 20                    | 600 650                  | 810               |                  |
|                       | Temperature (0.1°C) - Ex | 755 = 75,5 °C     | 40               |
|                       |                          |                   |                  |
|                       |                          |                   |                  |
|                       | Side 2                   | 11                |                  |
|                       |                          |                   |                  |

Hvis passordet er riktig, vises SET -tasten i vinduet på kontrollpanelet

| Set Pressure ( Bar )   |                         |                 | Change Seq        |
|------------------------|-------------------------|-----------------|-------------------|
| P min Start 1*P        | Start 2* P              | Start CP        | Hours             |
| 25 50                  | MAX 200 LM              |                 | 2                 |
| Set Timers (0.1) Sec E | 25                      |                 |                   |
| Start 1* P Start 2* P  | 7 8 9                   | Clr Esc         | P > 2* P          |
| Cal Tanan (Caul        |                         |                 | 30                |
| Pumps Off Work Time    |                         | Dela Dela       | v Lmin Delay LMAX |
| 10 600                 | 1 2 3                   |                 | 10 10             |
| By-pass MP Set Tem     | . 0 -                   | Enter           |                   |
| Lt/min ON              | OFF                     | HIGH            |                   |
| 20 600                 | 650                     | 810             |                   |
|                        | Temperature (0.1°C) - E | : 755 = 75.5 °C | (a)               |

Ved hjelp av det numeriske tastaturet er det mulig å angi den nye verdien.

Angi verdien og bekreft med ENTER-tasten.

Verdien må være innenfor min/maks-området, ellers starter tastaturet på nytt med den forrige verdien.

### OBS:

Disse verdiene velges i forhold til systemets egenskaper.

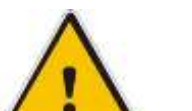

Unngå å endre dem.

Inkonsekvente verdier kan skape feil, eller til og med påvirke sikkerhetssystemene.

Endringer må alltid utføres av autorisert teknisk personell.

Ved behov, ta kontakt med teknisk avdeling.

#### INFORMASJON OM OPPSETT TRYKK - OG TIDSSTYRING -MINIMUMS VANNTRYKK Set Pressure ( Bar ) Change Seq P min Start 1\* P Start 2\* P Start CP Hours ſ 25 50 90 2 1 T. Set Timers ( 0.1) Sec Ex: 15 = 1.5 sec Start 1" P Start 2\* P 1" P > 2" P 15 15 30 Set Timer ( 0.1) Sec. Delay Lmin Delay LMAX Pumps Off Work Time P.min PCP Alarm Water Alarm 60 Г 30 10 10 10 5 5

Set Temperature 0.1 °C

OFF

650

erature ( 0.1°C) - Ex: 755 = 75.5

HIGH

810

ON

600

Med denne parameteren kan du angi minimumstrykket.

By-pass MP

Lt/min

20

Hvis trykket forblir under den innstilte verdien, på grunn av rørbrudd, en kuleventil eller et annet element som forårsaker trykktap i uttaksrøret, aktiveres rørbryteren, etter at den angitte tiden er gått, og systemet stanses.

## **INFORMASJON OM OPPSETT** TRYKK - OG TIMER -PARAMETER PUMPER STARTER

Når lansene åpnes, vil trykket på rørledningen uunngåelig falle.

Denne senkingen fører til sekvensiell oppstart av de valgte pumpene.

Trykkverdien for den første pumpen må være lavere enn starttrykket for de andre pumpene.

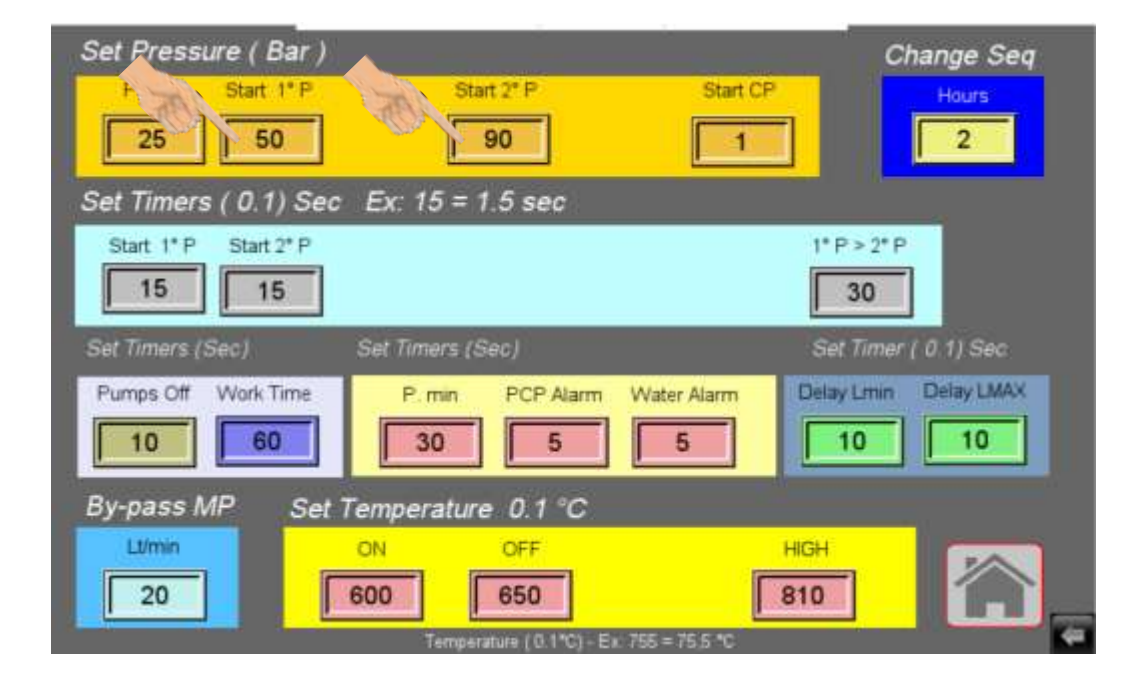

|                       | -                        | _                     |                |
|-----------------------|--------------------------|-----------------------|----------------|
| Set Pressure ( Bar )  |                          |                       | Change Seq     |
| P. min Start 1* P     | Start 2* P               | Start CP              | Hours          |
| 25 50                 | 90                       | 1                     | 2              |
| Set Timers ( 0.1) Sec | Ex: 15 = 1.5 sec         |                       |                |
| Start 1* P Start 2* P |                          | 1* P >                | 2* P           |
| 15 15                 |                          | 30                    |                |
| Set Timers (Sec)      | Set Timers (Sec)         | Set Til               | mer ( 0 1) Sec |
| Pumps Off Work Time   | P. min PCP Alarm         | Water Alarm Delay Lit | nin Delay LMAX |
| 10 60                 | 30 5                     | 5                     | 10             |
| By-pass MP Set        | Temperature 0.1 °C       |                       |                |
| Lt/min                | ON OFF                   | HIGH                  |                |
| 20                    | 600 650                  | 810                   | <u>í</u>       |
|                       | Temperature (0.1*C) - Ex | 755 = 75.5 °C         | 4              |

Det er også relaterte starttimere:

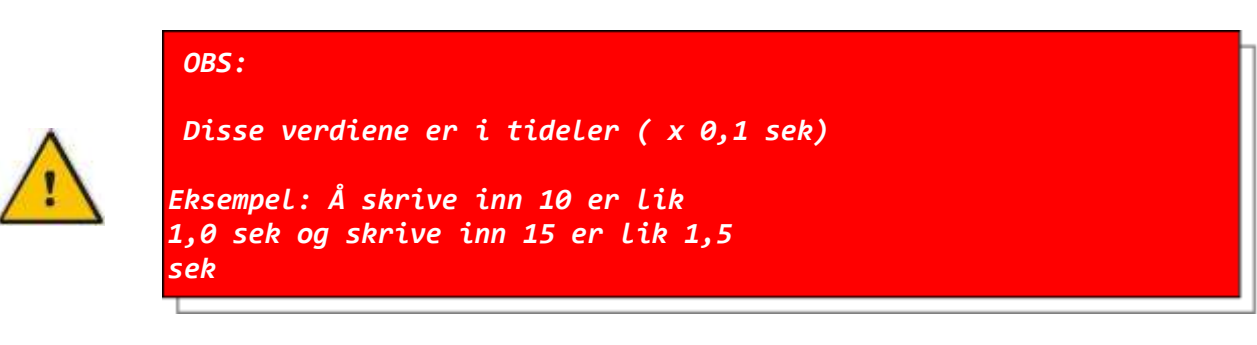

Det er en forsinkelsestimer mellom den første og den andre pumpen som bare fungerer når den første pumpen startes.

| Set Pressure ( Bar )  |                           |                  | Change Seq       |
|-----------------------|---------------------------|------------------|------------------|
| P. min Start 1° P     | Start 2" P                | Start CP         | Hours            |
| 25 50                 | 90                        | 1                | 2                |
| Set Timers ( 0.1) Sec | : Ex: 15 = 1.5 sec        |                  |                  |
| Start 1* P Start 2* P |                           | 1* P             | > 2* P           |
| 15 15                 |                           |                  | 30               |
| Set Timers (Sec)      | Set Timers (Sec)          |                  | Timer ( 0.1) Sec |
| Pumps Off Work Time   | P. min PCP Alarm          | Water Alarm      | Lmin Delay LMAX  |
| 10 60                 | 30 5                      | 5                | 10 10            |
| By-pass MP Set        | Temperature 0.1 °C        |                  |                  |
| Lt/min                | ON OFF                    | HIGH             |                  |
| 20                    | 600 650                   | 810              |                  |
|                       | Temperature ( 0.1*C) - El | r: 755 = 75,5 °C | (a)              |

Hvis den første pumpen ved start klarer å nå systemets driftstrykk innen tidsfristen som er satt av denne timeren, starter ikke den andre pumpen unødvendig.

Ellers vil de lyse opp i rekkefølge.

Hvis du vil deaktivere denne funksjonen, settes den bare til en lav tid (for eksempel 2 som tilsvarer 0,2 sek).

OBS:

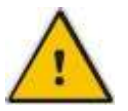

<u>STILL ALDRI TIDSUR-VERDIENE TIL NULL!!!</u> Disse verdiene er i tideler ( x 0,1 sek) Eksempel: Å skrive inn 50 er lik 5,0 sek og skrive inn 75 er lik 7,5 sek Når verktøyene er lukket, slår pumpene seg av i rekkefølge. Tiden kan stilles inn ved hjelp av pumpens AV timer.

| Set Pressure ( Bar )  |                          |                   | Change Seq       |
|-----------------------|--------------------------|-------------------|------------------|
| P min Start 1° P      | Start 2" P               | Start CP          | Hours            |
| 25 50                 | 90                       | 1                 | 2                |
| Set Timers ( 0.1) Sec | Ex: 15 = 1.5 sec         |                   |                  |
| Start 1* P Start 2* P |                          | 1* P              | > 2* P           |
| 15 15                 |                          |                   | 30               |
| Set Timers (Sec)      | Set Timers (Sec)         | Set               | Timer ( 0 1) Sec |
| Pumps Off Work Time   | P. min PCP Alarm         | Water Alarm Delay | Lmin Delay LMAX  |
| 10 60                 | 30 5                     | 5                 | 0 10             |
| pass MP Set           | Temperature 0.1 °C       |                   |                  |
| LVmin                 | ON OFF                   | HIGH              |                  |
| 20                    | 600 650                  | 810               |                  |
|                       | Temperature (0.1*C) - Ex | : 755 = 75,5 °C   | 40               |

En annen funksjon er endringen av startsekvensen til pumpene.

Denne verdien kan angis i timer.

Etter at den angitte tiden er gått, endres sekvensen ved neste start, pumpen som startet først, til sist.

| Set Pressure ( Bar )                                          | Change Seq                    |
|---------------------------------------------------------------|-------------------------------|
| P. min Start 1° P Start 2° P                                  | Start CP Hours                |
|                                                               |                               |
| Set Timers ( 0.1) Sec Ex: 15 = 1.5 sec<br>Start 1*P Start 2*P | 1*P>2*                        |
| 15 15                                                         | 30                            |
| Set Timers (Sec) Set Timers (Sec)                             | Set Timer ( 0 1) Sec.         |
| Pumps Off Work Time P. min PCP Alarm Wate                     | r Alarm Delay Lmin Delay LMAX |
| By-pass MP Set Temperature 0.1 °C                             |                               |
| 20 600 650                                                    |                               |
| Temperature ( 0.1*C) - Ex. 755 =                              | 75.5 °C                       |
| Side 17                                                       |                               |
|                                                               |                               |

Sekvensendringen vil være aktiv og signaliseres med en gul LED.

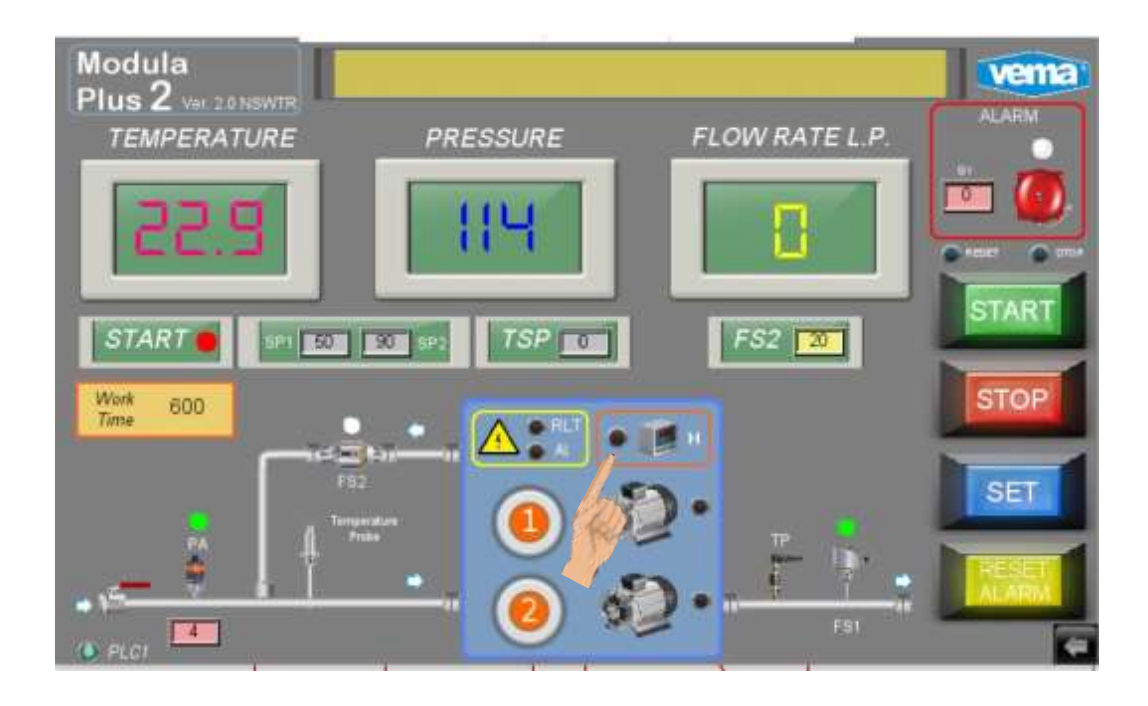

Til slutt er det andre parametere som lar deg administrere alarmer for tanken:

### Vannalarm

Alarm for vanntemperatur

| Set Pressure ( Bar )        |                                        |                   | Change Seq       |
|-----------------------------|----------------------------------------|-------------------|------------------|
| P min Start 1* P            | Start 2* P                             | Start CP          | Hours<br>2       |
| Set Timers ( 0.1) Sec       | Ex: 15 = 1.5 sec                       |                   |                  |
| Start 1* P Start 2* P 15 15 |                                        | 1* P              | > 2* P<br>30     |
| Set Timers (Sec)            | Set Timers (Sec)                       | Set               | Timer ( 0 1) Sec |
| Pumps Off Work Time         | P. min PCP Alarm                       | Water Alarm Delay | Lmin Delay LMAX  |
| By-pass MP Set              | Temperature 0.1 °C                     | 10                |                  |
| 20                          | ON OFF                                 | HIGH<br>810       |                  |
|                             | Torrigenature ( C. F. G) - C.          | R                 |                  |
|                             | —————————————————————————————————————— | e 18 ———          |                  |

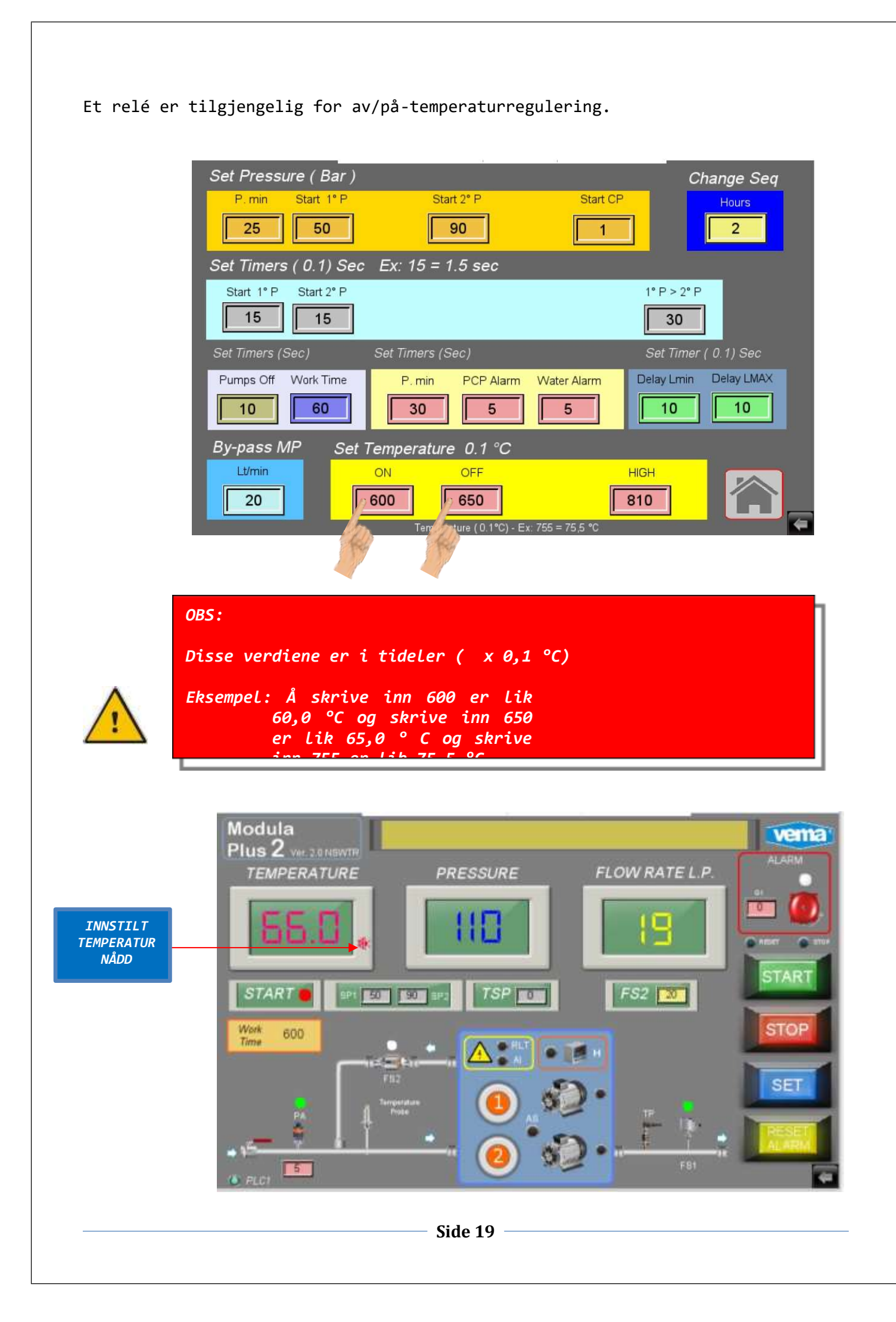

### INFORMASJON OM OPPSETT: PARAMETER FOR STRØMNINGSHASTIGHET VED PASSERING

Denne parameteren styrer pumpens aktivitet ved å slå av de som ikke er nødvendige.

| P. min       Start 1*P       Start 2*P       Start CP       Hours         25       50       90       1       2         Set Timers (0.1) Sec       Ex: 15 = 1.5 sec       1*P > 2*P       30         Start 1*P       Start 2*P       1*P > 2*P       30         Set Timers (Sec)       Set Timers (Sec)       Set Timer (0.1) Sec         Set Timers (Sec)       Set Timers (Sec)       Set Timer (0.1) Sec         Pumps Off       Work Time       P. min       PCP Alarm       Water Alarm         10       60       5       5       10       10         By-pass MP       Set Temperature 0.1 °C       MiGH       10       600       650       810         20       ON       OFF       HiGH       810       Image: Control of Control of                                                                                                    | Set Pressure ( Bar )                                        |                                               |                   | Change Seq       |
|----------------------------------------------------------------------------------------------------|-------------------------------------------------------------|-----------------------------------------------|-------------------|------------------|
| Set Timers (0.1) Sec Ex: $15 = 1.5$ secStart 1° PStart 2° P30151530Set Timers (Sec)Set Timers (Sec)Set Timer (0.1) SecPumps OffWork TimeP. minPCP AlarmWater Alarm10603055101030555101010By-pass MPSet Temperature 0.1°CNOFFHIGHImage: Colspan="2">Image: Colspan="2">Image: Colspan="2" Colspan="2"                                                                                                    | P. min Start 1° P                                           | Start 2" P                                    | Start CP          | Hours<br>2       |
| Start 1' PStart 2' P $1^{\circ} P \ge 2^{\circ} P$ 151530Set Timers (Sec)Set Timers (Sec)Set Timer (0.1) SecPumps OffWork TimeP. minPCP AlarmWater Alarm10603055101030555101010By-pass MPSet Temperature 0.1 °CNOFFHIGHImage: Comparison of the following of the following of the follo                                                                                                    | Set Timers ( 0.1) Sec                                       | Ex: 15 = 1.5 sec                              |                   |                  |
| Set Timers (Sec)       Set Timers (Sec)       Set Timer (0.1) Sec         Pumps Off       Work Time       P. min       PCP Alarm       Water Alarm       Delay Lmin       Delay LMAX         10       60       30       5       5       10       10       10         By-pass MP       Set Temperature 0.1 °C       ON       OFF       HIGH       Emperature (0.1°C) - Ex: 755 = 75.5 °C       Emperature (0.1°C) - Ex: 755 = 75.5 °C                                                                                                    | Start 1* P Start 2* P 5 5 5 5 5 5 5 5 5 5 5 5 5 5 5 5 5 5 5 |                                               | 1* F              | * > 2* P<br>30   |
| Pumps Off         Work Time         P. min         PCP Alarm         Water Alarm         Delay Lmin         Delay LMAX           10         60         30         5         5         10         10         10           By-pass MP         Set Temperature 0.1 °C         0N         OFF         HIGH         Image: Constraint of the set of the set of | Set Timers (Sec)                                            | Set Timers (Sec)                              | Set               | Timer ( 0 1) Sec |
| By-pass MP         Set Temperature 0.1 °C           Umin         ON         OFF         HIGH           20         600         650         810           Temperature (0.1°C) - Ex: 755 = 75.5 °C                                                                                                    | Pumps Off Work Time                                         | P. min PCP Alarm                              | Water Alarm Delay | Lmin Delay LMAX  |
| Lt/min         ON         OFF         HIGH           20         600         650         810           Temperature (0.1*C) - Ex: 755 = 75.5 *C                                                                                                    | By-pass MP Set                                              | Temperature 0.1 °C                            |                   |                  |
|                                                                                                    | LUmin<br>20                                                 | ON OFF<br>600 650<br>Temperature (0.1*C) - Ex | HIGH<br>810       |                  |

Når flytverdien er høyere enn den angitte verdien

LED knyttet til FS2 og basert på strømningshastigheten bedt om unødvendige pumper vil de bli slått av.

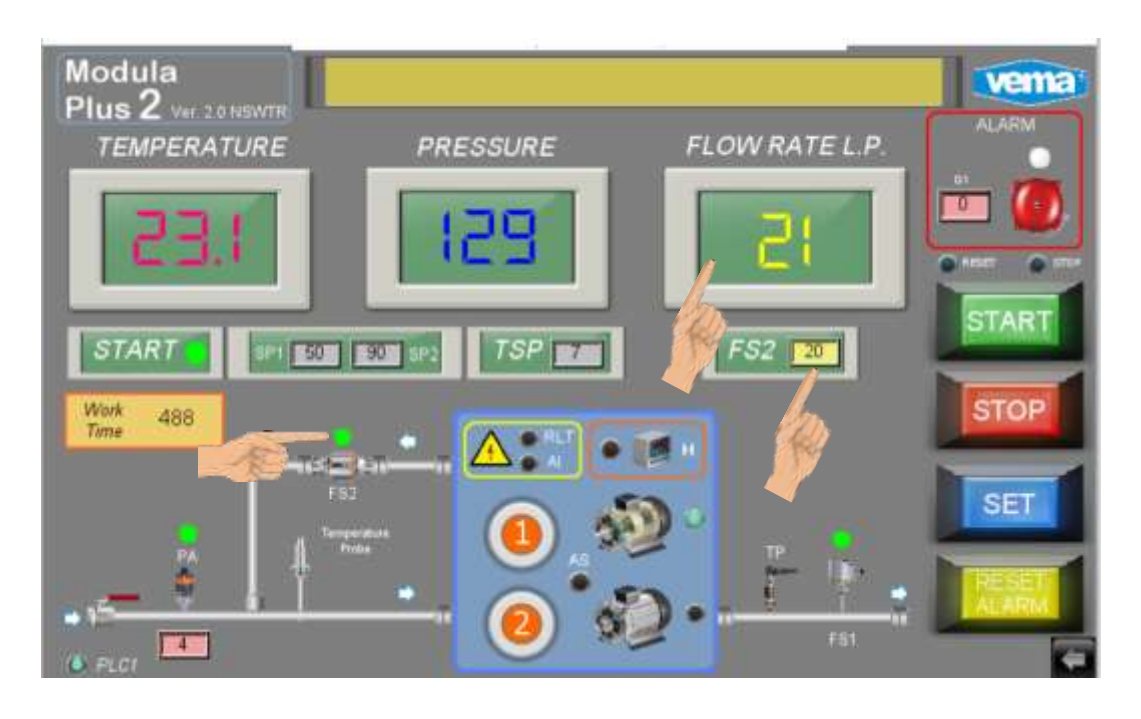

# **Drift av systemet**

Etter de ulike innstillingsprosedyrene kan systemet tas i bruk.

Sørg for at alle brytere er aktivert.

Gå til hovedsiden:

Aktiver pumpene i stoppstilling.

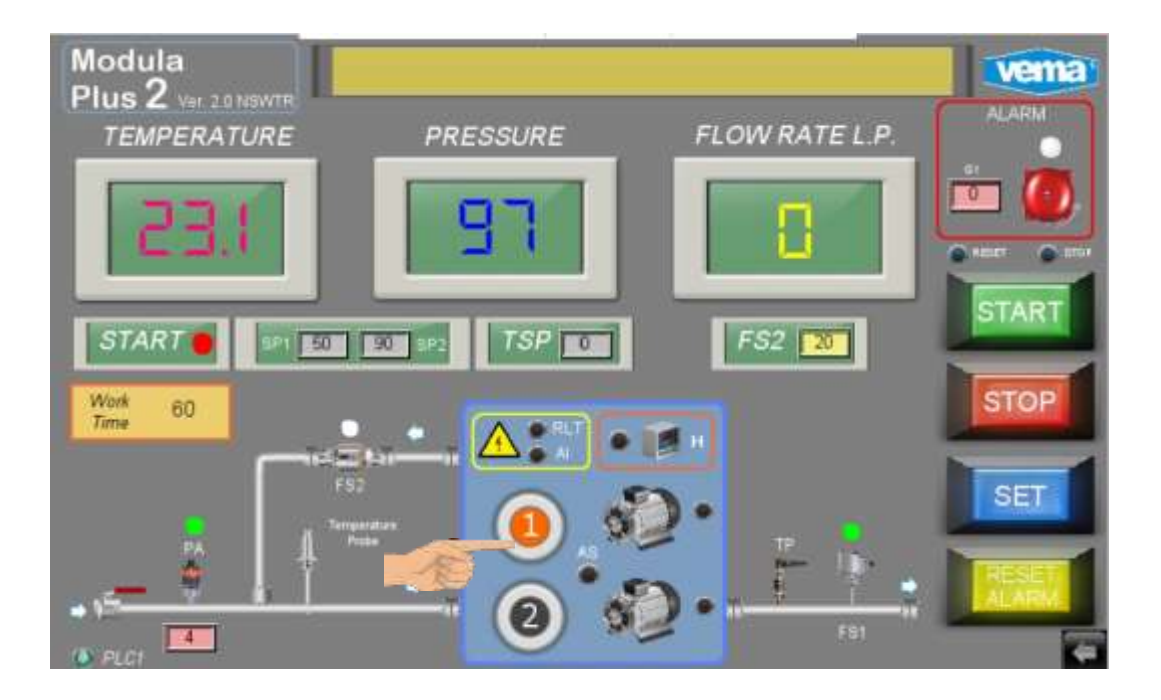

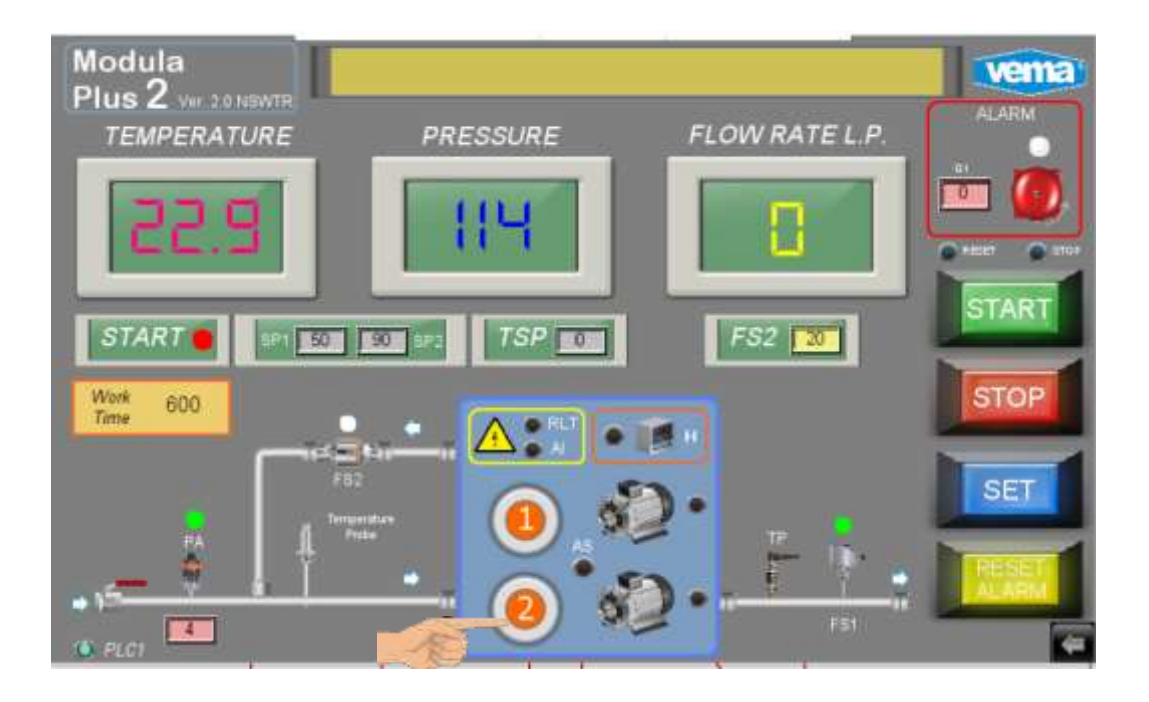

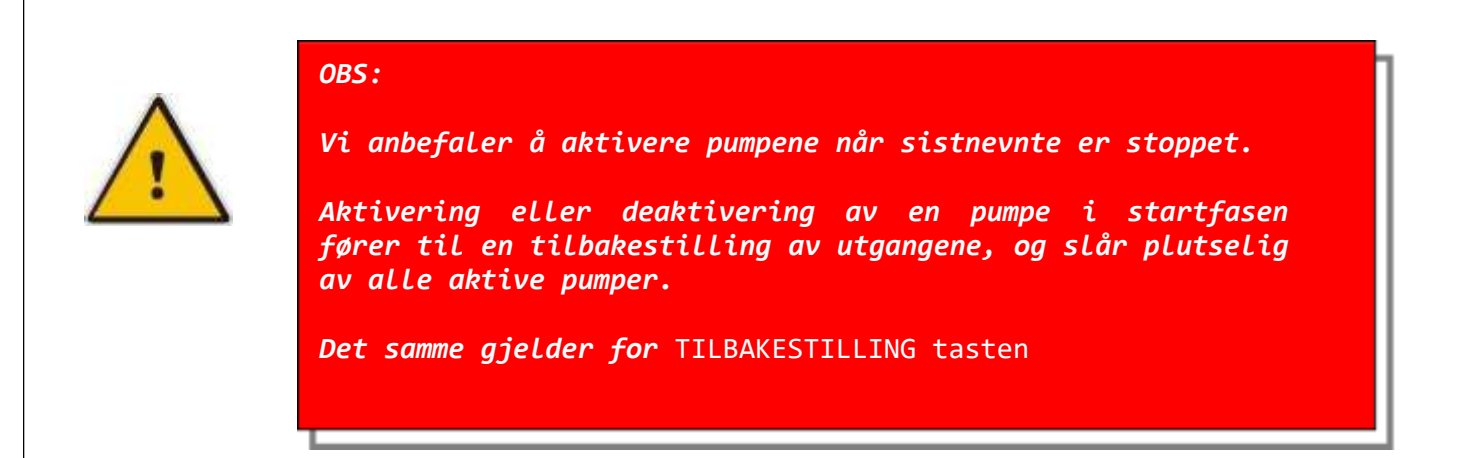

Trykk PÅ START for å aktivere systemet.

Ved å bruke lansen på pistolen starter pumpene.

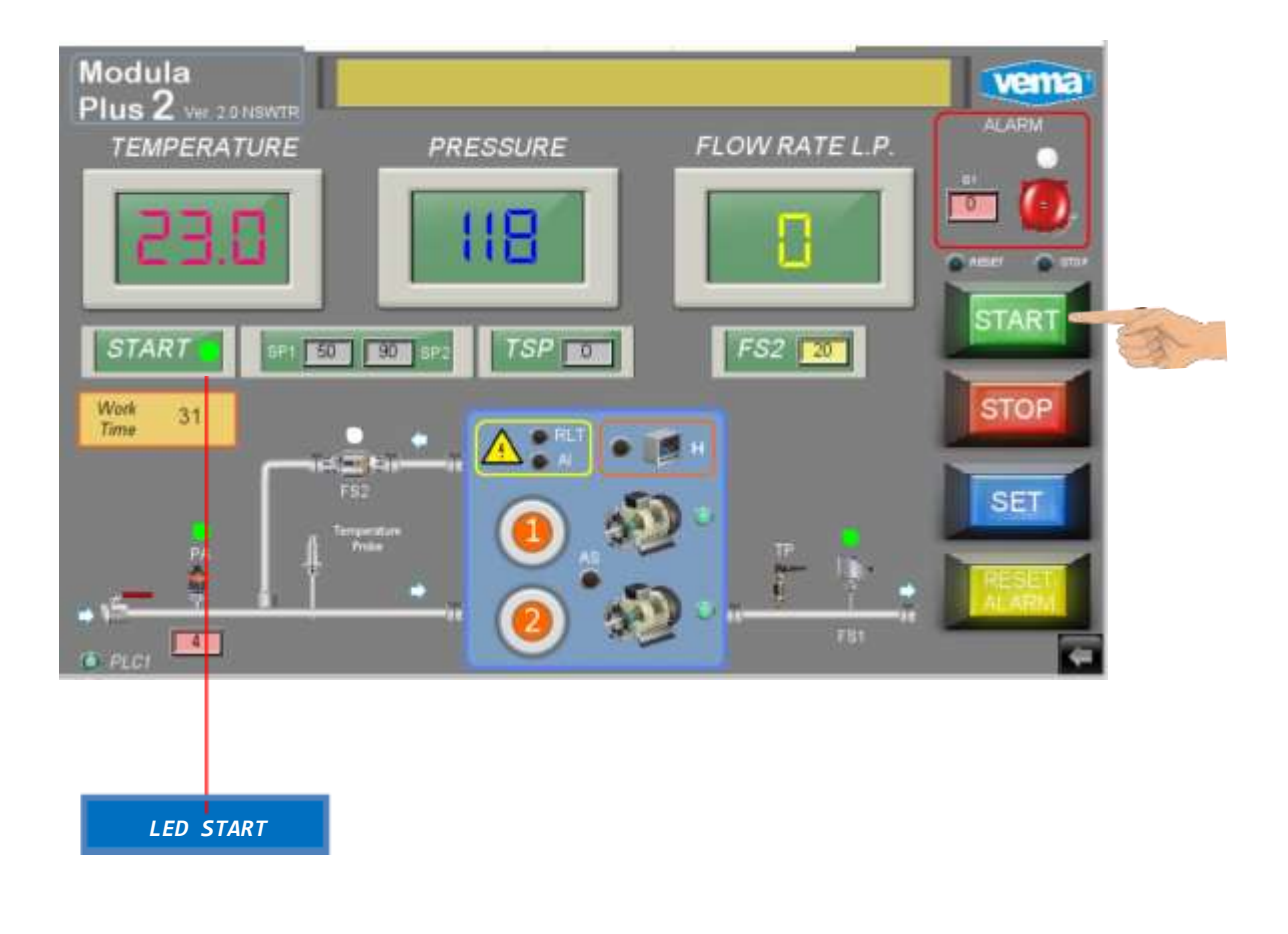

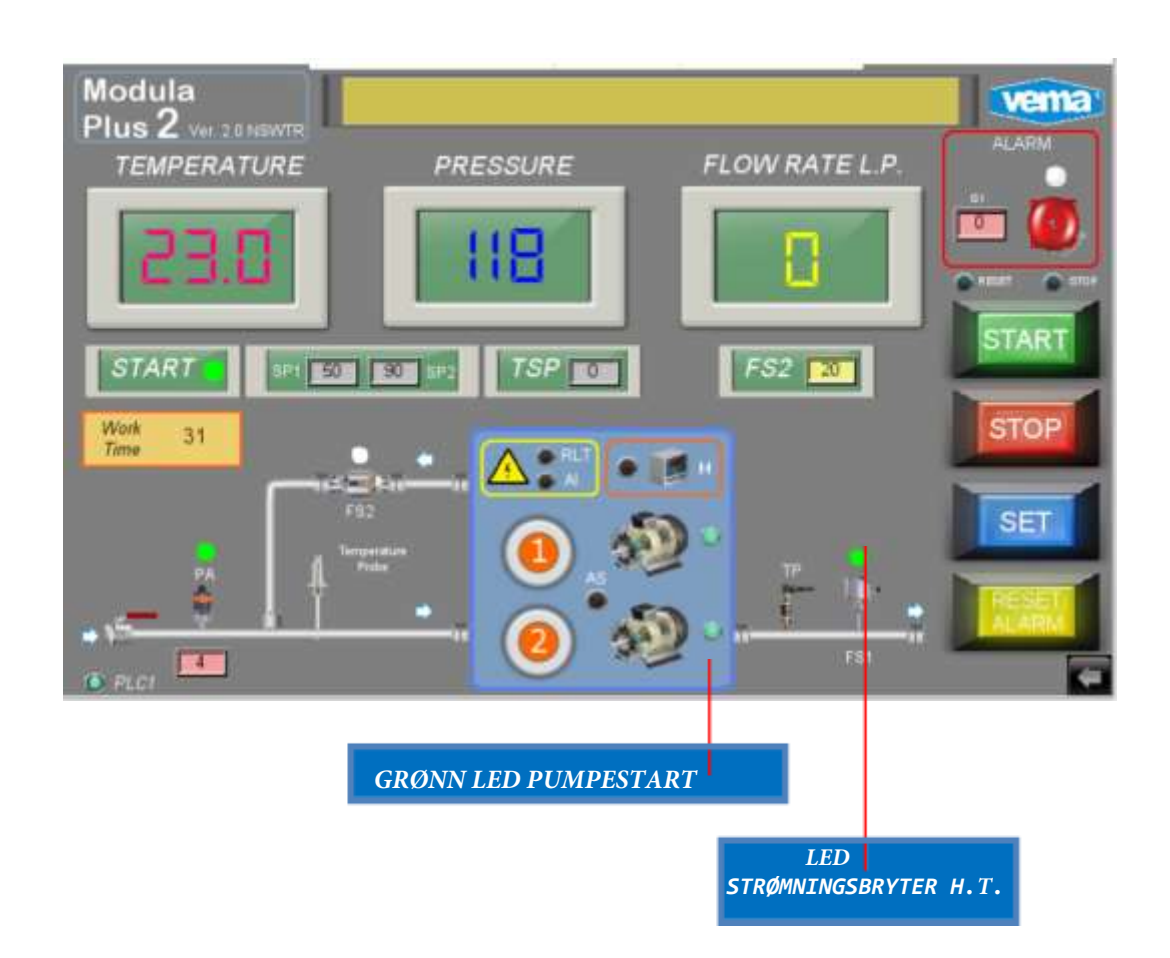

Når pistolene på lansen er lukket, vil noen pumper slå seg av etter innstilt tid.

Når den siste lansen lukkes, slås LED-lampen på den elektroniske strømningsbryteren FS1 av, og i den angitte tiden stopper også den siste pumpen, og deretter sentrifugalpumpen.

Når en lanse åpnes, starter systemet på nytt.

Programmet forblir aktivt til **STOPPKNAPPEN** trykkes inn.

# Alarmstyring - generell info - Historikk

Det kan oppstå feilfunksjon, eller tekniske feil i systemet.

Et informasjonssystem er gitt gjennom meldinger og rapporter som er synlige på skjermen.

Gjennom Alarmhistorikk-siden er det mulig å forstå hva alarmen er.

Det finnes frie kontakter i det elektriske panelet som kan brukes til alle fjernsignaler.

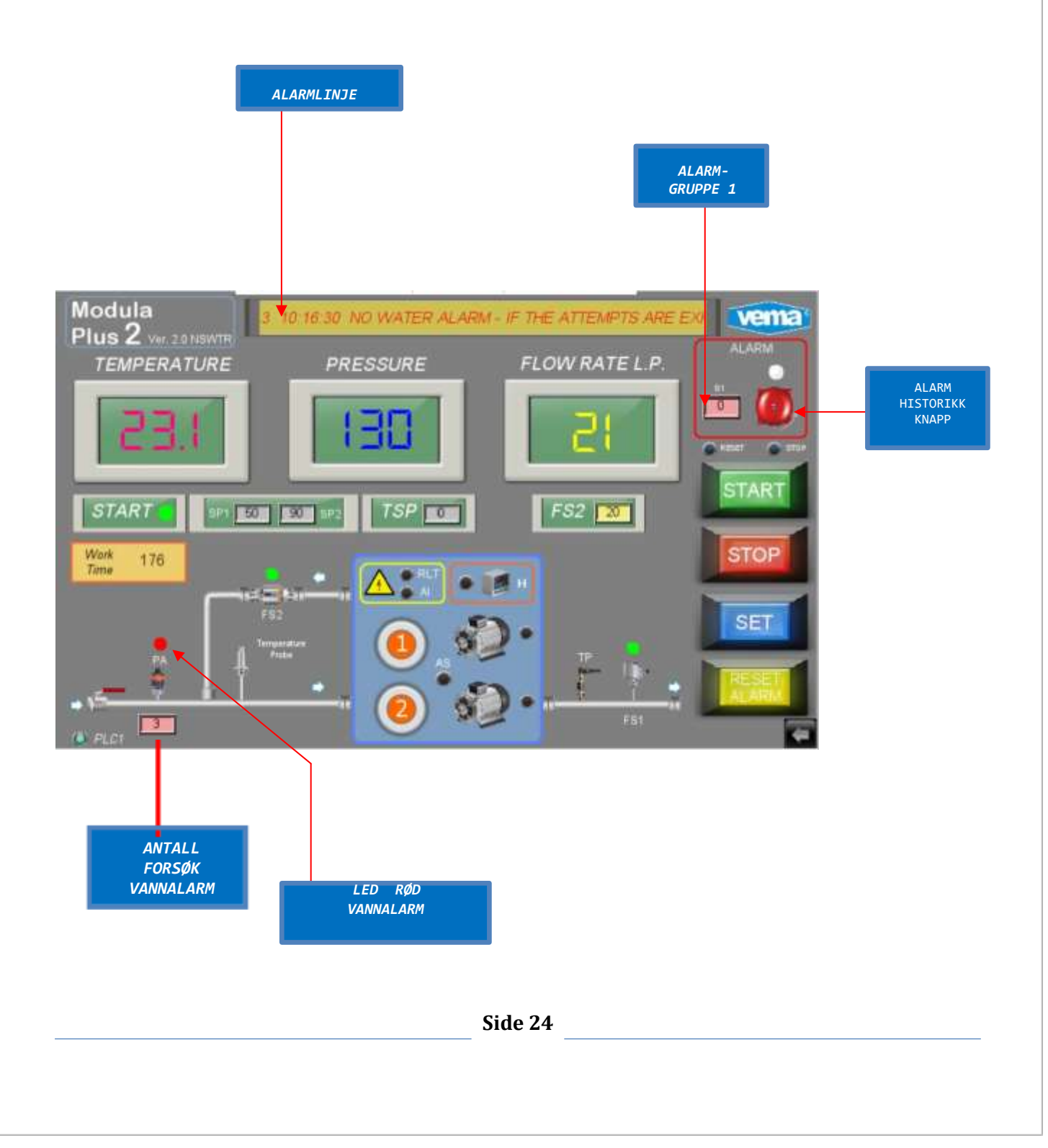

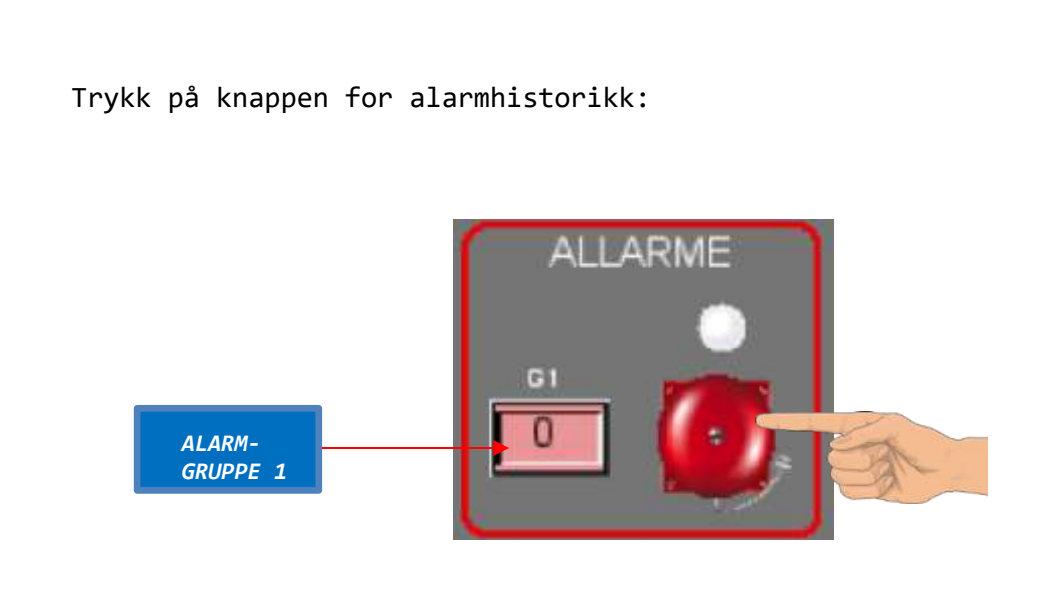

Følgende side vises på displayet:

| Hysioly  | Alarms                    | 13/11/2023 MON 15:27:53                                   |
|----------|---------------------------|-----------------------------------------------------------|
| 15:26:14 | 13/11/23                  | ALARM THERMAL RELAY POMPA 1 o 2                           |
| 15:25:34 | 13/11/23                  | NO WATER ALARM - IF THE ATTEMPTS ARE EXH                  |
| 15:25:21 | 13/11/23                  | ALARM INVERTER PUMP 1 o 2                                 |
| 15:25:16 | 13/11/23                  | ALARM THERMAL RELAY POMPA 1 o 2                           |
|          |                           |                                                           |
| Active A | Alarm View                | er                                                        |
| Active A | Alarm View<br>ESET 13/11/ | <b>'EF</b><br>23 15:26:14 ALARM THERMAL RELAY POMPA 1 o 2 |

Området Alarmhistorikk viser alarmsekvens, basert på datoen og klokkeslettet de oppstod.

I området aktive alarmer vises den aktive alarmen, eller alarmene, gjennom et rullegardin.

| 15:26:14       13/11/23       ALARM THERMAL RELAY POMPA 1 o 2         15:25:34       13/11/23       NO WATER ALARM - IF THE ATTEMPTS ARE EXH         15:25:21       13/11/23       ALARM INVERTER PUMP 1 o 2         15:25:16       13/11/23       ALARM THERMAL RELAY POMPA 1 o 2 | 15:26:14       13/11/23       ALARM THERMAL RELAY POMPA 1 o 2         15:25:34       13/11/23       NO WATER ALARM - IF THE ATTEMPTS ARE EXH         15:25:21       13/11/23       ALARM INVERTER PUMP 1 o 2         15:25:16       13/11/23       ALARM THERMAL RELAY POMPA 1 o 2 | Hystory  | Alarms   | 13/11/2023 MON 15:27:53                  |
|----------------------------------------------------------------------------------------------------|----------------------------------------------------------------------------------------------------|----------|----------|------------------------------------------|
| 15:25:3413/11/23NO WATER ALARM - IF THE ATTEMPTS ARE EXH15:25:2113/11/23ALARM INVERTER PUMP 1 o 215:25:1613/11/23ALARM THERMAL RELAY POMPA 1 o 2                                                                                                    | 15:25:34       13/11/23       NO WATER ALARM - IF THE ATTEMPTS ARE EXH         15:25:21       13/11/23       ALARM INVERTER PUMP 1 o 2         15:25:16       13/11/23       ALARM THERMAL RELAY POMPA 1 o 2                                                                       | 15:26:14 | 13/11/23 | ALARM THERMAL RELAY POMPA 1 o 2          |
| 15:25:21         13/11/23         ALARM INVERTER PUMP 1 o 2           15:25:16         13/11/23         ALARM THERMAL RELAY POMPA 1 o 2                                                                                                    | 15:25:21       13/11/23       ALARM INVERTER PUMP 1 o 2         15:25:16       13/11/23       ALARM THERMAL RELAY POMPA 1 o 2         Active Alarm Viewer                                                                                                    | 15:25:34 | 13/11/23 | NO WATER ALARM - IF THE ATTEMPTS ARE EXH |
| 15:25:16 13/11/23 ALARM THERMAL RELAY POMPA 1 o 2                                                                                                    | 15:25:16 13/11/23 ALARM THERMAL RELAY POMPA 1 o 2           Active Alarm Viewer                                                                                                    | 15:25:21 | 13/11/23 | ALARM INVERTER PUMP 1 o 2                |
|                                                                                                    | Active Alarm Viewer                                                                                                    | 15:25:16 | 13/11/23 | ALARM THERMAL RELAY POMPA 1 o 2          |
| Active Alarm Viewer P-PRESS RESET 13/11/23 15:26:14 ALARM THERMAL RELAY POMPA 1 o 2 <=                                                                                                    | P-PRESS RESET 13/11/23 15:26:14 ALARM THERMAL RELAY POMPA 1 o 2                                                                                                    |          |          |                                          |

Hvis det er mange alarmer i alarmloggen, kan det vertikale rullegardinet brukes:

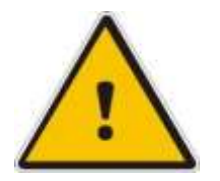

OBS:

Dataene i alarmhistorikken tilbakestilles ikke når systemet er slått av. Dataene i historikken blir lagret i 256 dager (trinn).

For eksempel, hvis det ikke var noen alarmer på en bestemt dag, vises dette ikke i historikken, og dermed kan de lagrede dagene ikke være sammenhengende.

Med navigeringstastene er det mulig å bla gjennom hele listen. Verdien null tilsvarer gjeldende dag.

| Hyston   | Alormo     | 14/14/2022 THE 00:22:40                  |  |  |  |  |
|----------|------------|------------------------------------------|--|--|--|--|
| Hysioly  | Alams      | 14/11/2023 TOE 09:22:10                  |  |  |  |  |
| 09:21:28 | 14/11/23   | ALARM INVERTER PUMP 1 o 2                |  |  |  |  |
| 09:21:24 | 14/11/23   | ALARM THERMAL RELAY POMPA 1 o 2          |  |  |  |  |
| 09:20:16 | 14/11/23   | NO WATER ALARM - IF THE ATTEMPTS ARE EXH |  |  |  |  |
| 09:17:54 | 14/11/23   | NO WATER ALARM - IF THE ATTEMPTS ARE EXH |  |  |  |  |
| 09:16:11 | 14/11/23   | NO WATER ALARM - IF THE ATTEMPTS ARE EXH |  |  |  |  |
| Active A | Alarm View | er                                       |  |  |  |  |
| INFO ALA | ARM        | - 1 day + 1 day Hystory Navigator        |  |  |  |  |
|          |            |                                          |  |  |  |  |

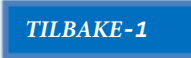

NESTE +1

Du kan skrive inn nummeret direkte i historikkboksen tidligere dager for å vise:

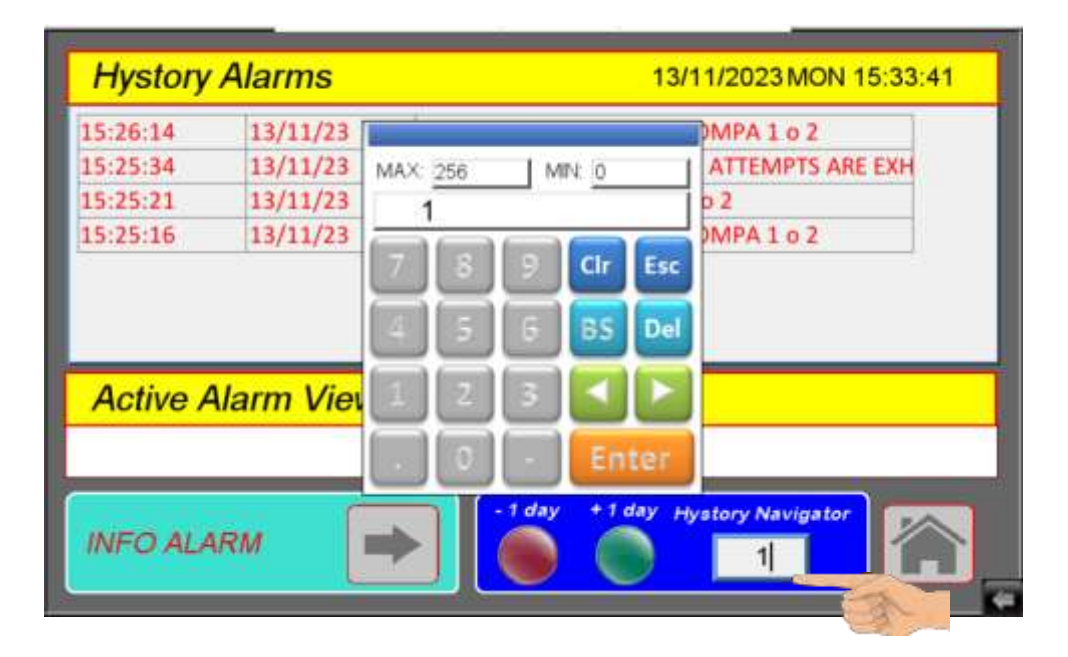

Trykk ENTER:

| Hystory     | Alarms       | 13/11/2023 MON 15:27:53                     |
|-------------|--------------|---------------------------------------------|
| 15:26:14    | 13/11/23     | ALARM THERMAL RELAY POMPA 1 o 2             |
| 15:25:34    | 13/11/23     | NO WATER ALARM - IF THE ATTEMPTS ARE EXH    |
| 15:25:21    | 13/11/23     | ALARM INVERTER PUMP 1 o 2                   |
| 15:25:16    | 13/11/23     | ALARM THERMAL RELAY POMPA 1 o 2             |
| Active /    | Alarm View   | or                                          |
|             |              | 61                                          |
| P - PRESS R | ESET 13/11/2 | 23 15:26:14 ALARM THERMAL RELAY POMPA 1 o 2 |

Hvis du trykker på ALARMINFO knappen vises følgende side:

| 13/11/23<br>13/11/23<br>13/11/23<br>13/11/23                                                                                                    | ALARM THERMAL RELAY POMPA 1 o 2<br>NO WATER ALARM - IF THE ATTEMPTS ARE EXH<br>ALARM INVERTER PUMP 1 o 2 |
|----------------------------------------------------------------------------------------------------|----------------------------------------------------------------------------------------------------|
| 13/11/23<br>13/11/23<br>13/11/23                                                                                                    | NO WATER ALARM - IF THE ATTEMPTS ARE EXH<br>ALARM INVERTER PUMP 1 o 2                                    |
| 13/11/23<br>13/11/23                                                                                                    | ALARM INVERTER PUMP 1 o 2                                                                                |
| 13/11/23                                                                                                    | ALADAA THEDRAAL BELAV DOMADA 1 o 2                                                                       |
| and a state of the state of the | ADARM THERMAL RELAT FOMPA 1 0 2                                                                          |
| SET 13/11/2                                                                                                    | 23 15:26:14 ALARM THERMAL RELAY POMPA 1 o 2                                                              |
| M 🔳                                                                                                    | -1 day +1 day Hystory Navigator                                                                          |
|                                                                                                    | arm View<br>SET 13/11/2<br>M                                                                             |

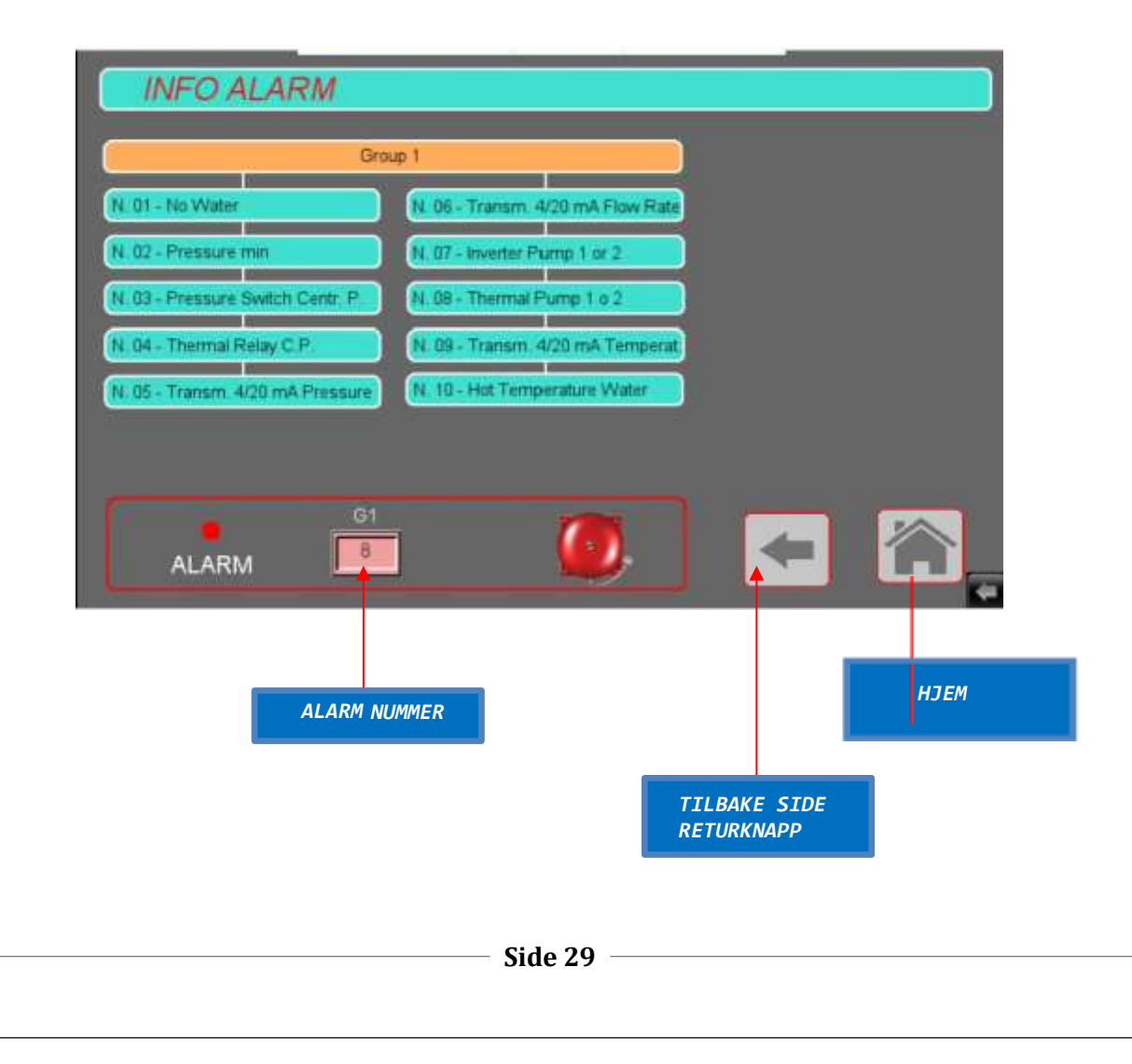

# Alarmstyring – Lavt vannivå alarm

Alarmen er aktiv, lampen er av, og en melding vises på displayet:

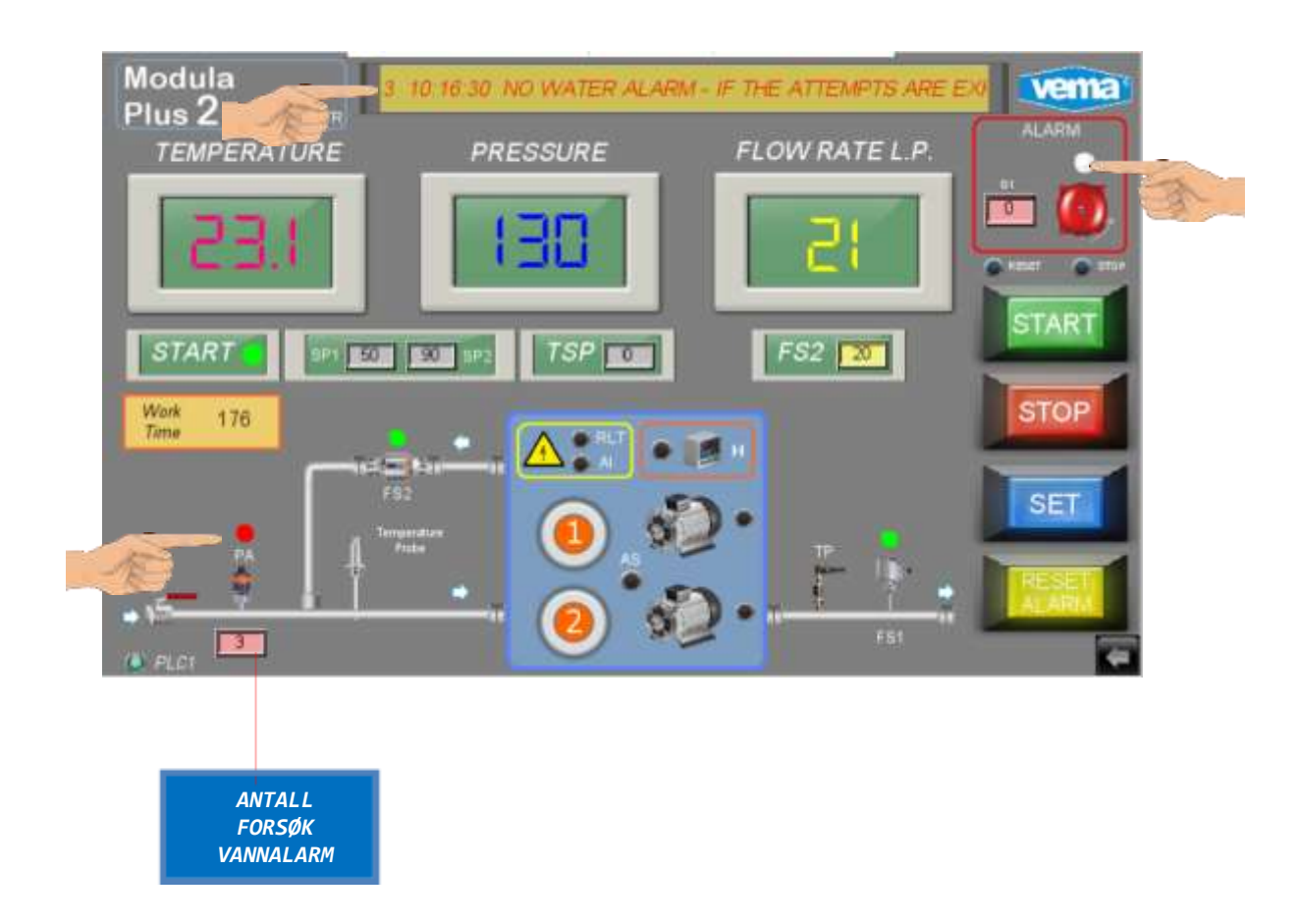

Mangelen på vann stopper pumpene og systemet forblir i STARTMODUS. Hvis vannet kommer tilbake, begynner systemet å fungere igjen.

Standard antall forsøk er 5.

Når antall forsøk når null, er alarmlampen på og systemet er i endelig STOPP

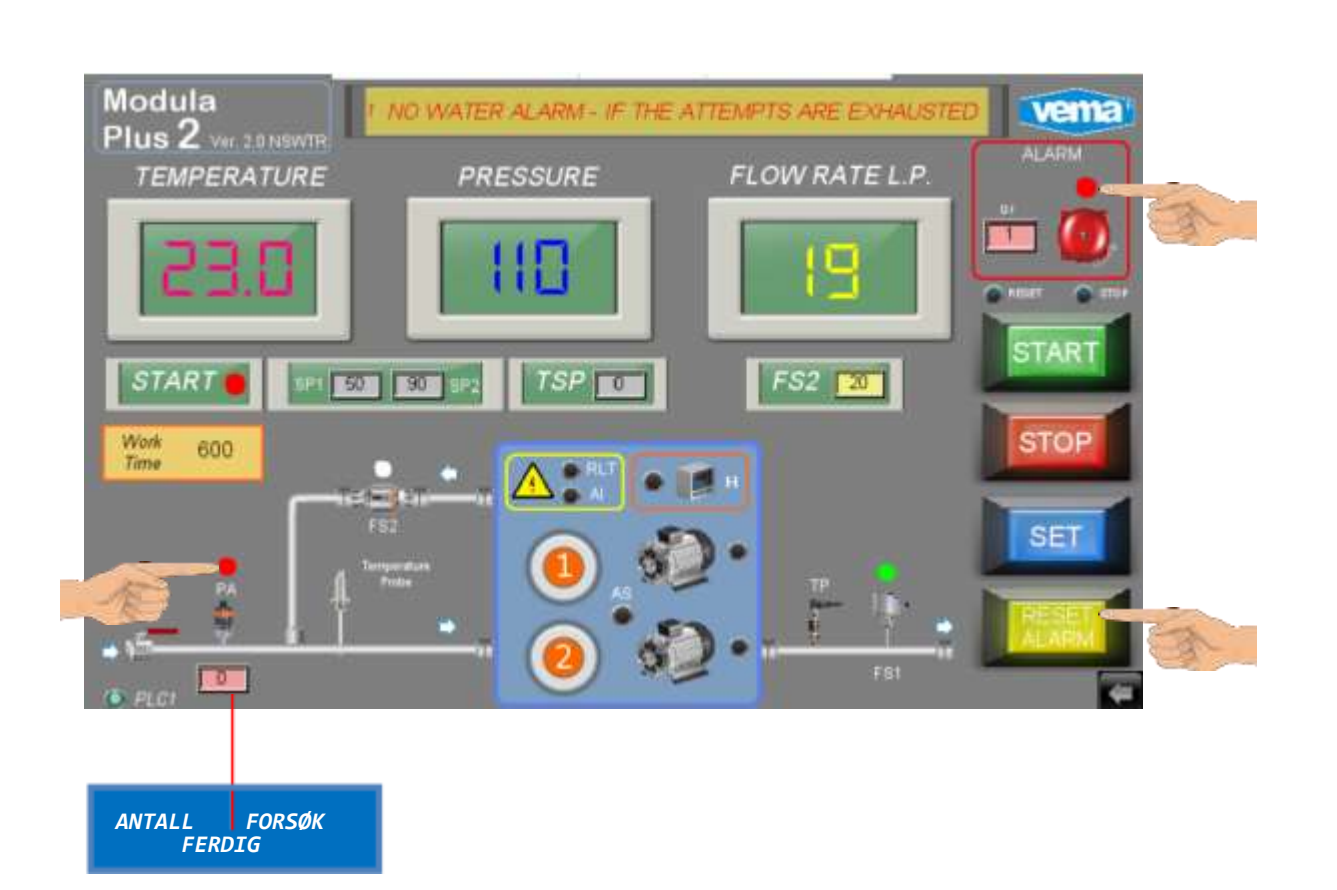

- Årsaker: Trykkbryteren har grepet inn. Vaskeanlegget ble stoppet i påvente av retur av vann.
- Løsning: Kontroller at vannet strømmer, og for eventuelle hydraulikklekkasjer i vannkoblingene. Kontroller trykkbryter. Om nødvendig ring etter teknisk hjelp.

Hvis du vil tilbakestille alarmen, trykker du PÅ TILBAKESTILL ALARMER. Trykk på START for å starte systemet på nytt

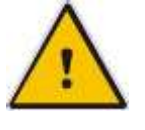

### Alarmstyring – alarm ved høy vanntemperatur

Alarmen er aktiv, lampen lyser og en melding vises på displayet:

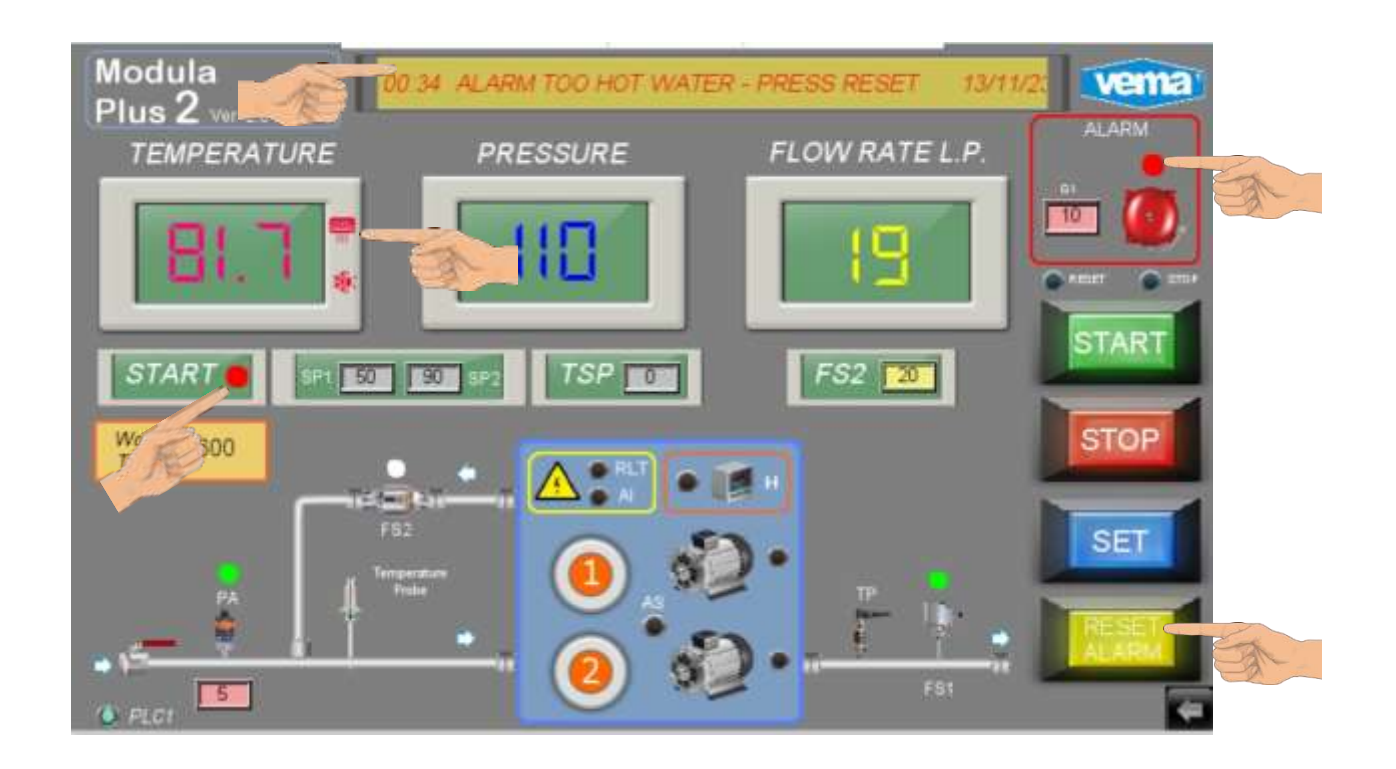

Årsaker: Vanntemperaturen har overskredet den innstilte temperaturen (80/81 ° C). Vaskeanlegget ble stoppet.

Løsning: Sjekk vanntemperaturen ved inngangen. Kontroller temperaturproben på 4/20 MA. Hvis problemet fortsatt er der, ring teknisk assistanse.

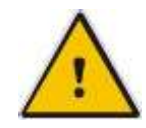

Hvis du vil tilbakestille alarmen, trykker du på TILBAKESTILL ALARMER og starter på nytt med STARTTASTEN

# Alarmstyring – Pumpenes termiske alarm

Alarmen er aktiv, lampen lyser og en melding vises på displayet:

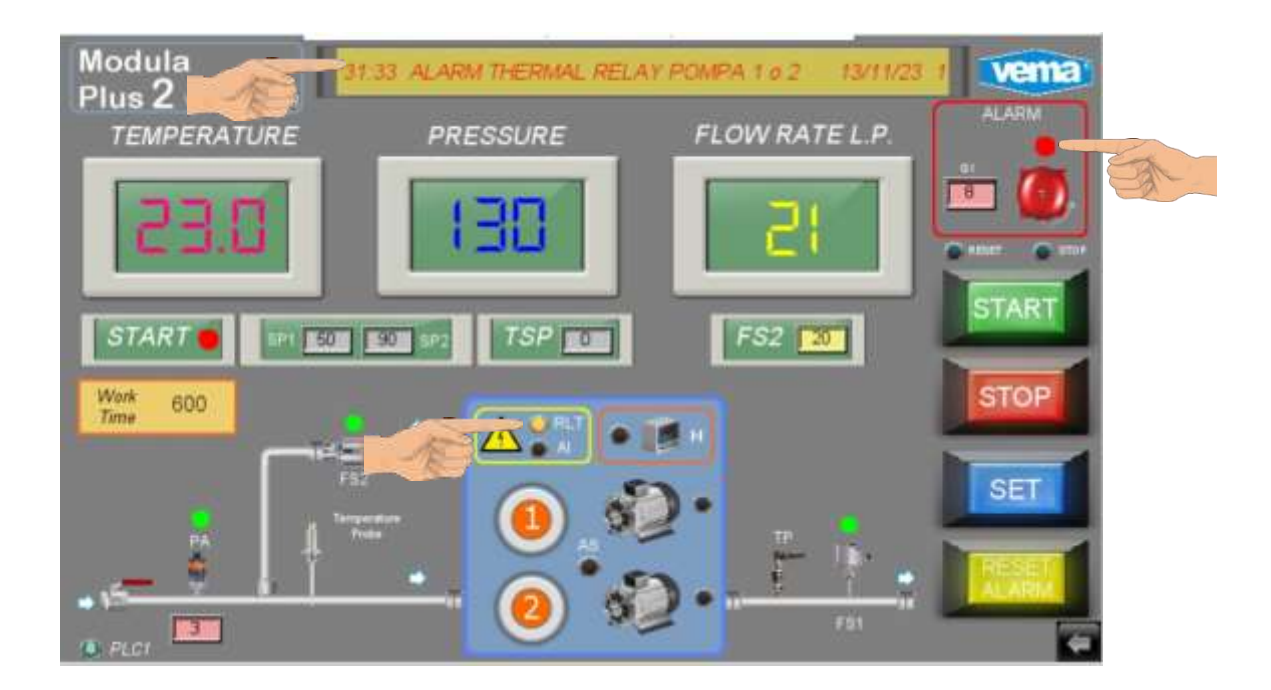

Årsaker: Motorens strømbryter er utløst. Hvis en motorbryter av en pumpe har grepet inn, forblir systemet i START og det fortsetter å fungere, men selvfølgelig har du en begrensning av maksimal strømningshastighet.

Løsning: Slå av systemet og tilbakestill den automatiske bryteren motorens kretsbryter er plassert inne i det elektriske panelet. Hvis problemet vedvarer, må du deaktivere pumpen og ringe teknisk assistanse.

# Alarmstyring – pumpenes inverteralarm

Alarmen er aktiv, lampen lyser og en melding vises på displayet:

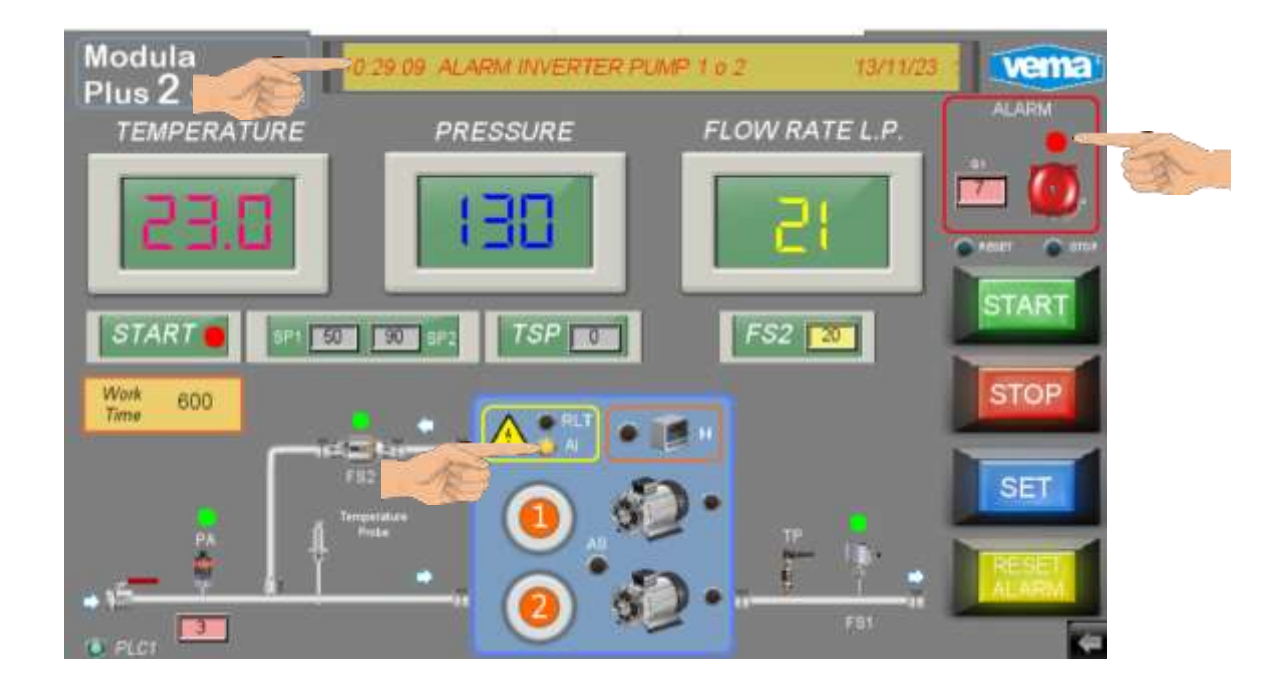

- Årsaker: Alarmen til en inverter ble utløst. Hvis det har oppstått en pumpealarm, forblir systemet I START og fortsetter å fungere, men selvfølgelig har du en begrensning av maksimal strømningshastighet.
- Løsning: Slå av systemet, og tilbakestill den automatiske bryteren Hvis problemet vedvarer, må du deaktivere pumpen og ringe teknisk assistanse.

# Alarmstyring – Alarm vanntap – Pmin

Alarmen er aktiv, lampen lyser og en melding vises på displayet:

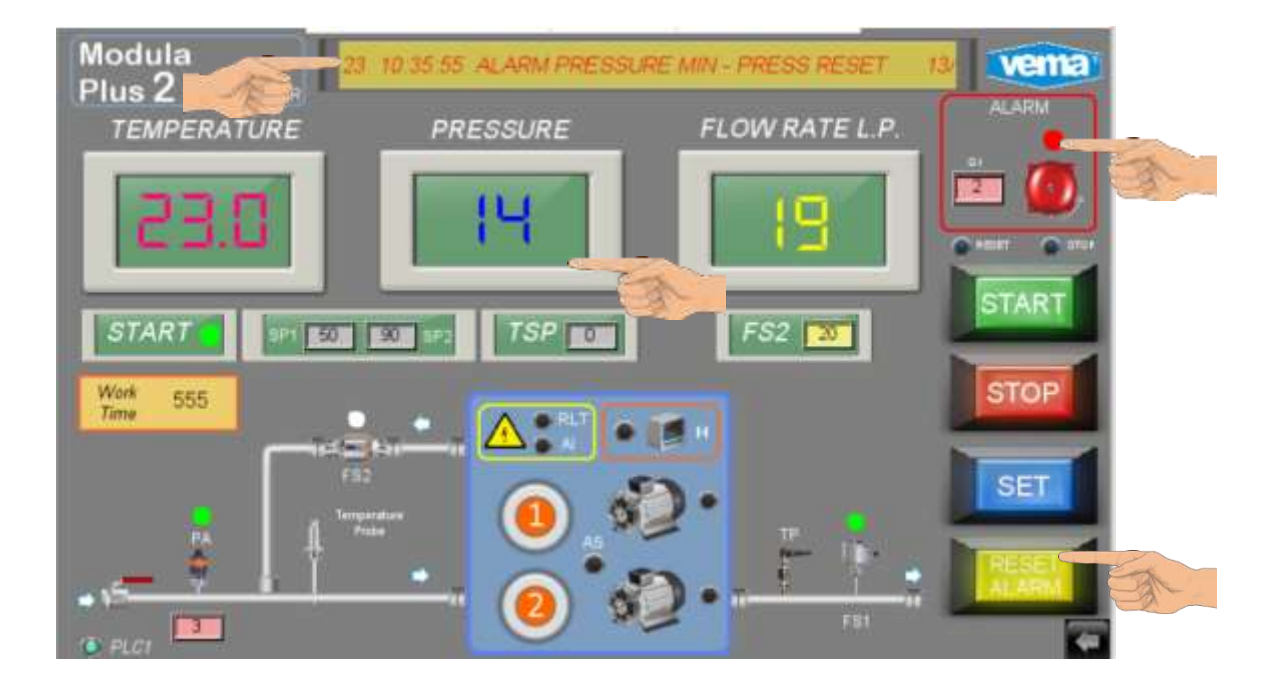

Årsaker: Systemet kan ikke nå minimumstrykket. Systemet forblir i START, men pumpene stoppes mens de venter på alarmer for tilbakestilling.

Løsning: Kontroller at det finnes vannledninger og eventuelle lekkasjer i vannledninger. Kontroller at pumpene virker som de skal. Hvis problemet fortsatt er der, ring teknisk assistanse.

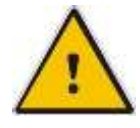

Hvis du vil tilbakestille alarmen og starte den på nytt, trykker du på TILBAKESTILL ALARMER

### ALARM-styring – Trykksender 4/20 MA -alarm

Alarmen er aktiv, lampen lyser og en melding vises på displayet:

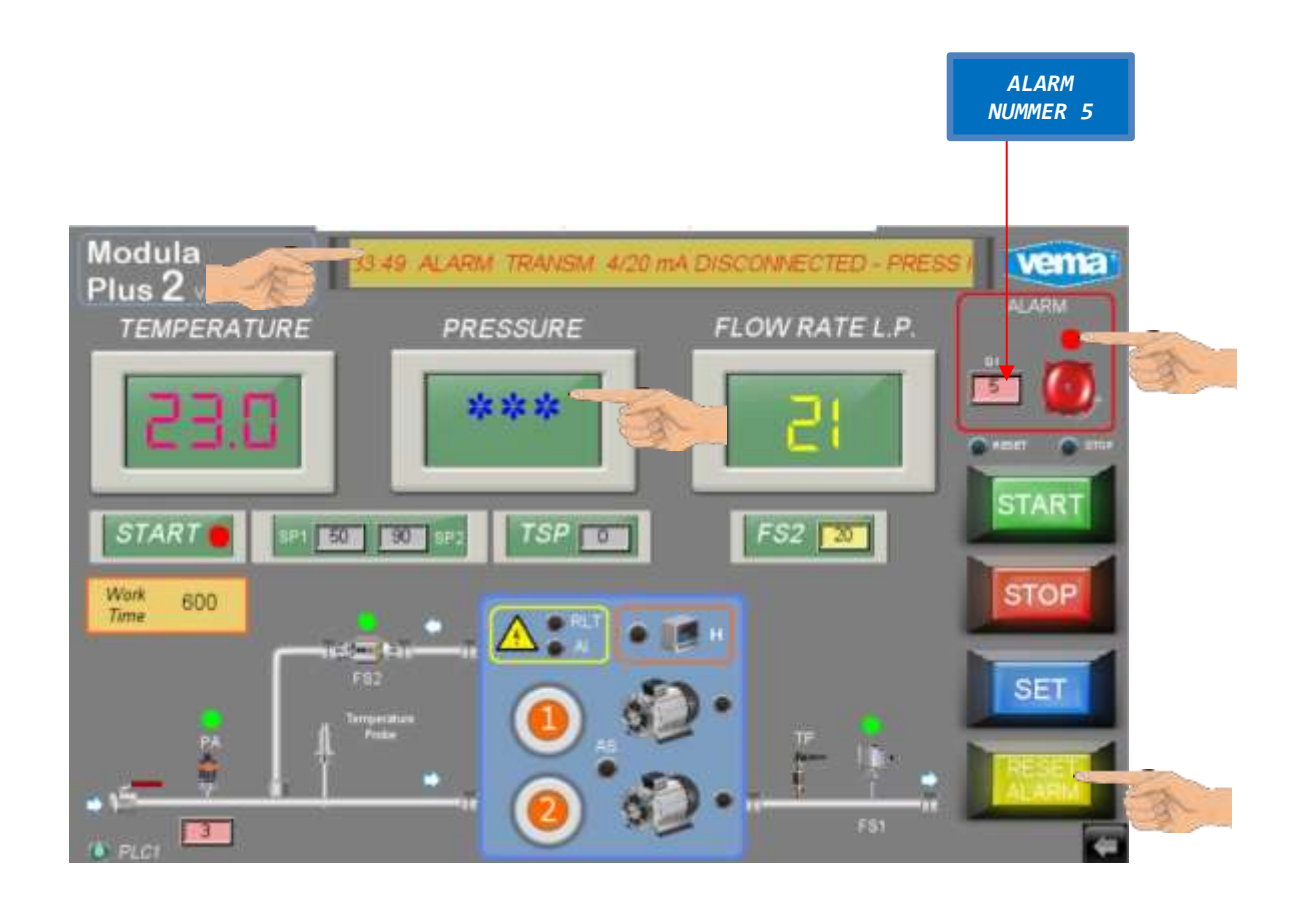

Årsaker: Trykksenderen på 4/20 MA er frakoblet eller defekt.

Løsning: Identifiser senderen som forårsaker avviket på søyledisplayet, eller trykk på loggknappen og deretter ALARMINFORMASJON

> Avvik er forårsaket av trykkgiveren. Kontroller funksjonaliteten og tilkoblingene til senderen. Hvis problemet fortsatt er der, ring teknisk assistanse.

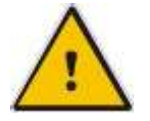

Hvis du vil tilbakestille alarmen, trykker du PÅ TILBAKESTILL ALARMER

### ALARM-styring – strømmingsrate sender 4/20 MA -alarm

Alarmen er aktiv, lampen lyser og en melding vises på displayet:

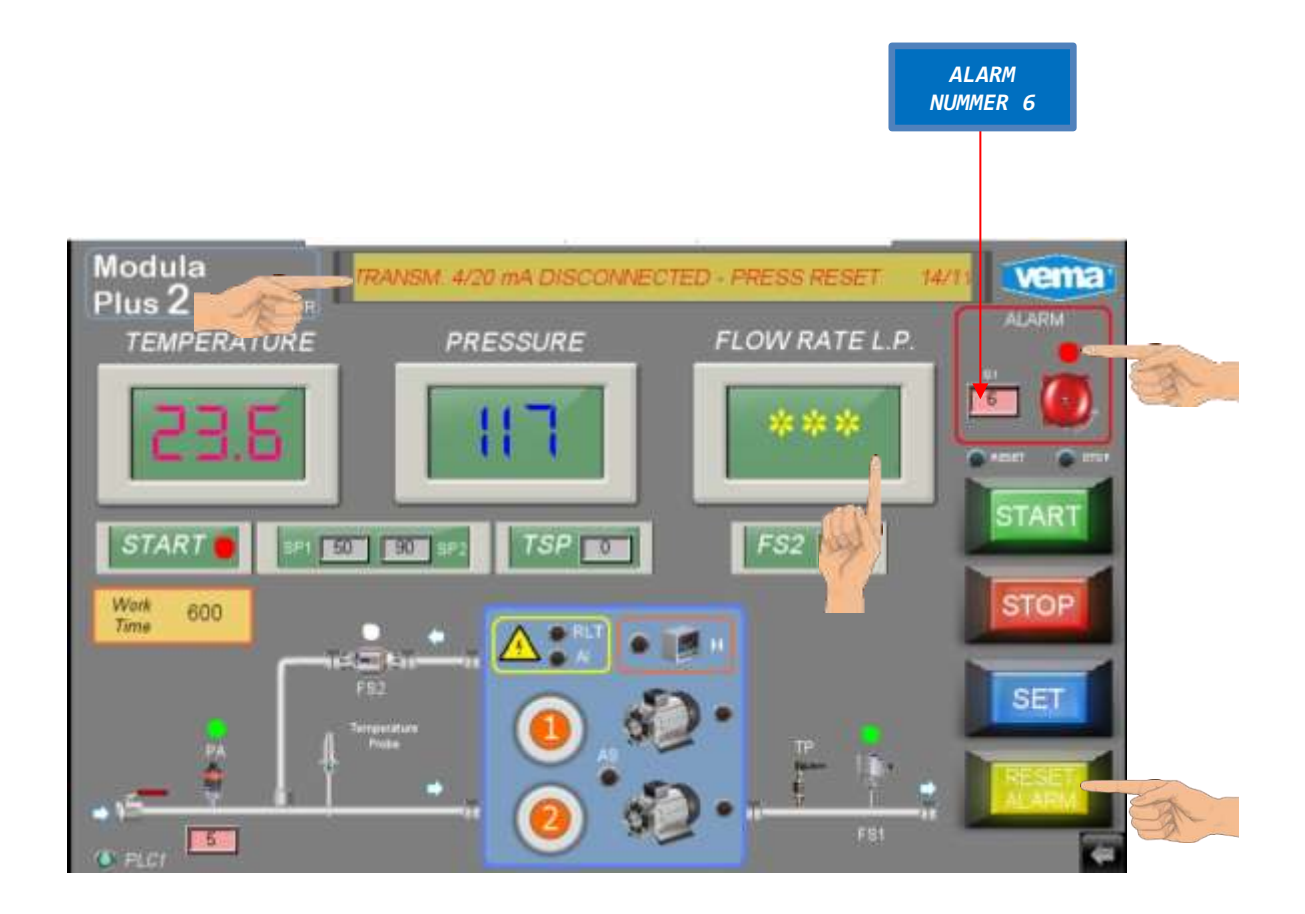

Årsaker: 4/20 MA-flytfrekvenssenseren er koblet fra eller defekt.

Løsning: Identifiser senderen som forårsaker avviket på søyledisplayet, eller trykk på loggknappen og deretter ALARMINFORMASJON

> Avviket er forårsaket av strømningshastighetsenderen. Kontroller funksjonaliteten og tilkoblingene til senderen. Hvis problemet fortsatt er der, ring teknisk assistanse.

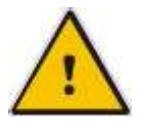

Hvis du vil tilbakestille alarmen, trykker du PÅ TILBAKESTILL ALARMER

# ALARM-styring – Temperatursender 4/20 MA -alarm Alarmen er aktiv, lampen lyser og en melding vises på displayet: ALARM NUMMER 9 Modula 14:17:01 ALARM TRANSM 4/20 mA DISCONNECTED vema Plus 2 TEMPERATURE PRESSURE FLOW RATE L.P. START 50 Work Time TOP 600 SE

Årsaker: Temperatursenderen på 4/20 MA er frakoblet eller defekt.

Løsning: Identifiser senderen som forårsaker avviket på søyledisplayet, eller trykk på loggknappen og deretter ALARMINFORMASJON

> Avviket er forårsaket av temperatursenderen. Kontroller funksjonaliteten og tilkoblingene til senderen. Hvis problemet fortsatt er der, ring teknisk assistanse.

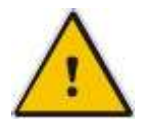

Hvis du vil tilbakestille alarmen, trykker du PÅ TILBAKESTILL ALARMER

# Alarmstyring – Stopp anlegg

Du kan når som helst stoppe systemet ved å trykke på **stoppknappen** .

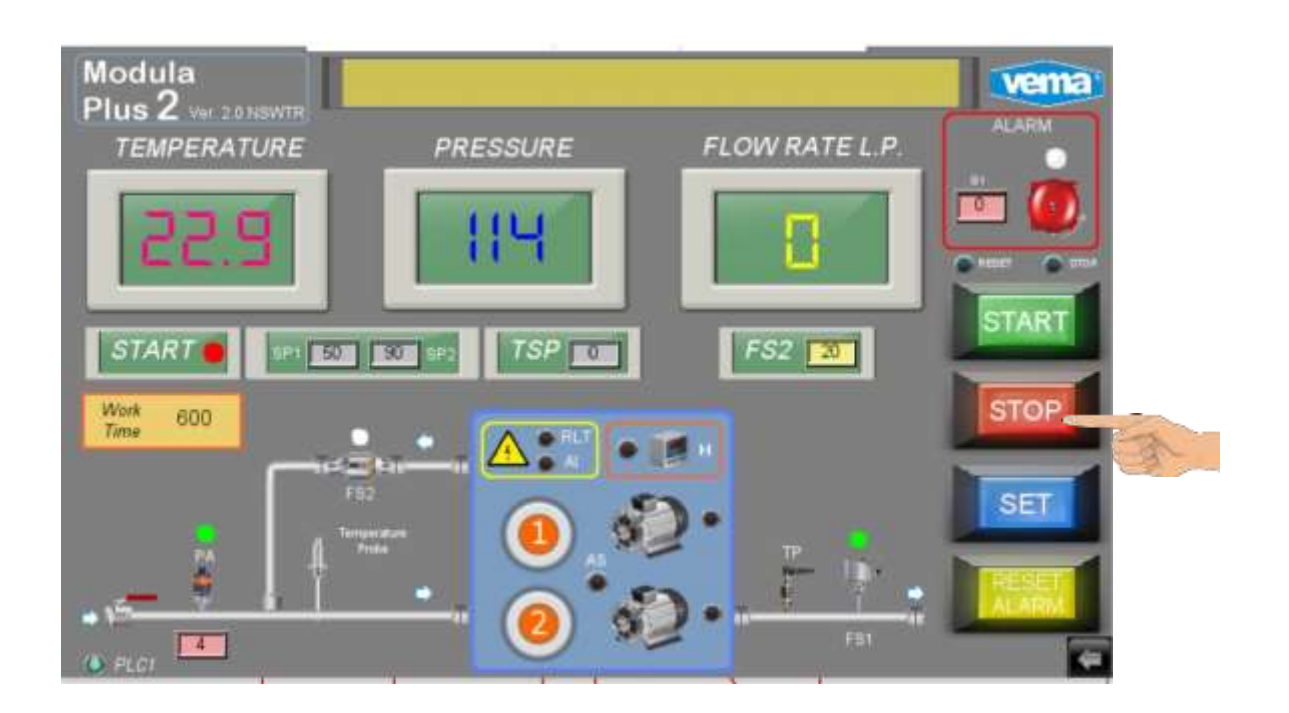

Knappen starter prosedyren for vaskeavbrudd.

# Alarmstyring – nødstopp

Nødstoppfunksjonen kan aktiveres når som helst.

Knappen kobler fra strømmen fra systemet, og det er en umiddelbar blokkering av bevegelige deler.

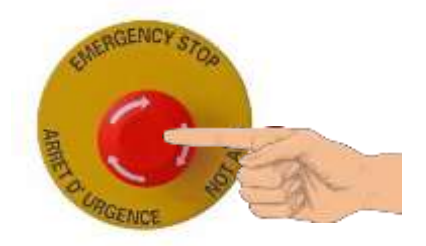

Trykk på knappen for å bruke.

Vask ble avbrutt.

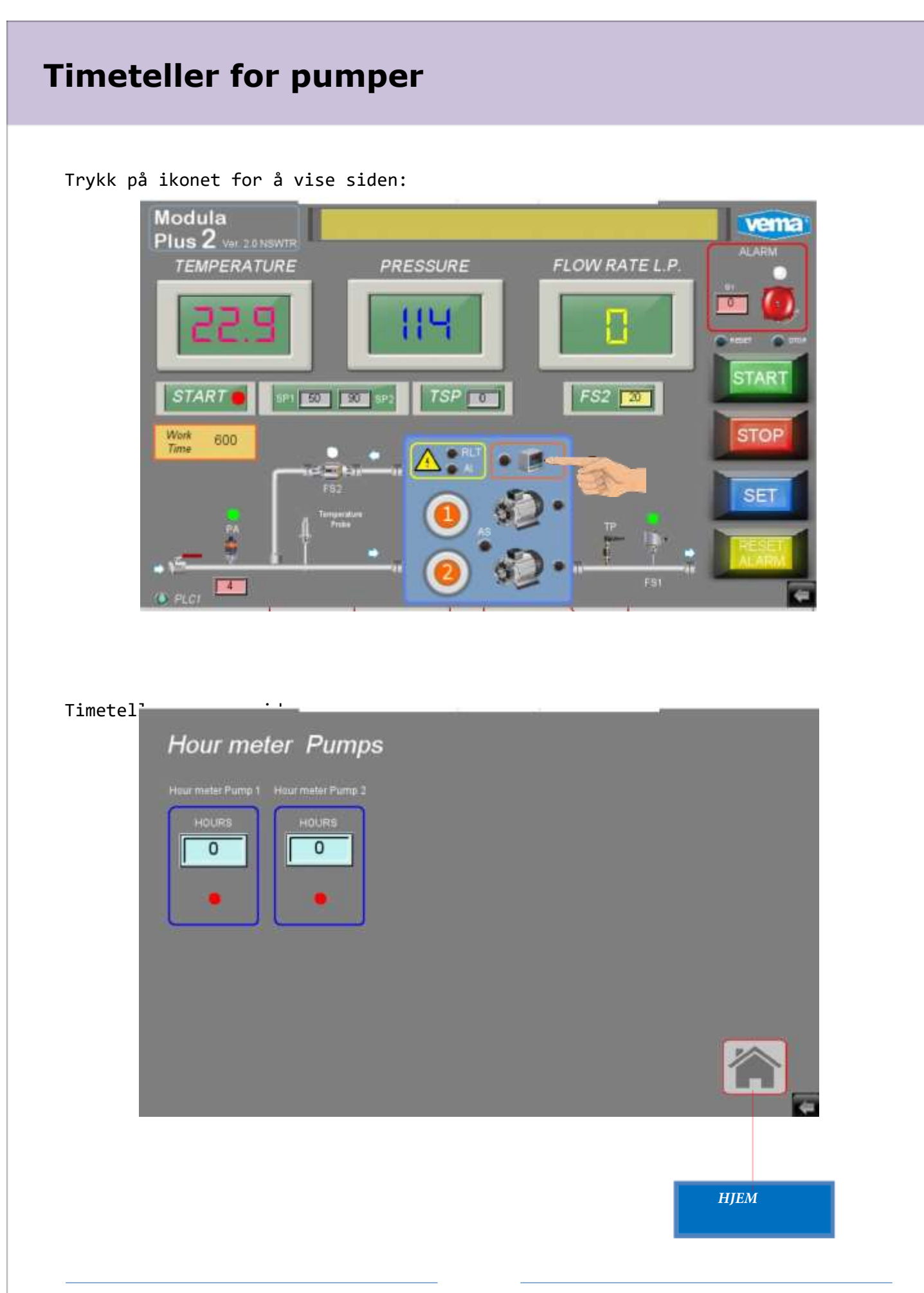

## Programmere uketidsstyringen

Når dette programmet er valgt i systemet, er det mulig å angi systemets servicetider.

Aktivering og deaktivering av systemet styres helt automatisk i forhold til programmeringen av de tre ukentlige programmerbare tidtakerne.

Det er tre timere og en timer aktivere funksjon.

| Funksjon          | Beskrivelse            | KONTR | Val   | Var | Туре         |
|-------------------|------------------------|-------|-------|-----|--------------|
| MAKRO 000 FBD 154 | UKENTLIG TIMER MON-FRI | PLC   | AV/PÅ | h/m | PÅ/AV SYKLUS |
| MAKRO 000 FBD 155 | UKENTLIG TIMER LØRDAG  | PLC   | AV/PÅ | h/m | PÅ/AV SYKLUS |
| MAKRO 000 FBD 156 | UKENTLIG TIMER SØNDAG  | PLC   | AV/PÅ | h/m | PÅ/AV SYKLUS |

Trykk på tastene på PLS samtidig

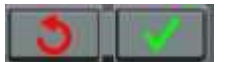

displayet viser:

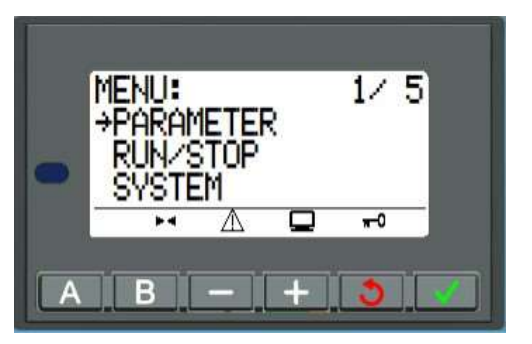

Trykk på tasten for å Bekreft

displayet viser følgende skjermbilde:

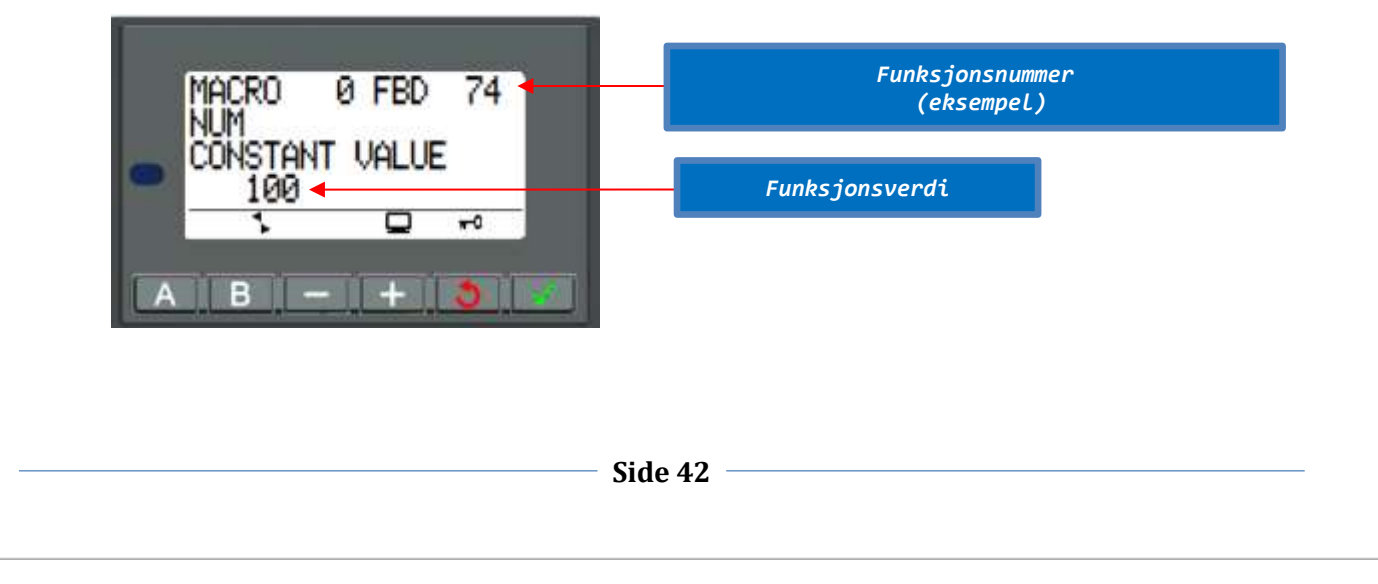

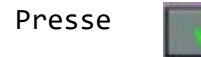

og verdien (074) blinker.

Trykk på

knappen, og gå til, som forklart tidligere

funksjon i forbindelse med tidsstyringen som skal programmeres: (Makro 000 FBD
154) e.

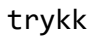

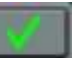

Displayet viser uketidsstyringen:

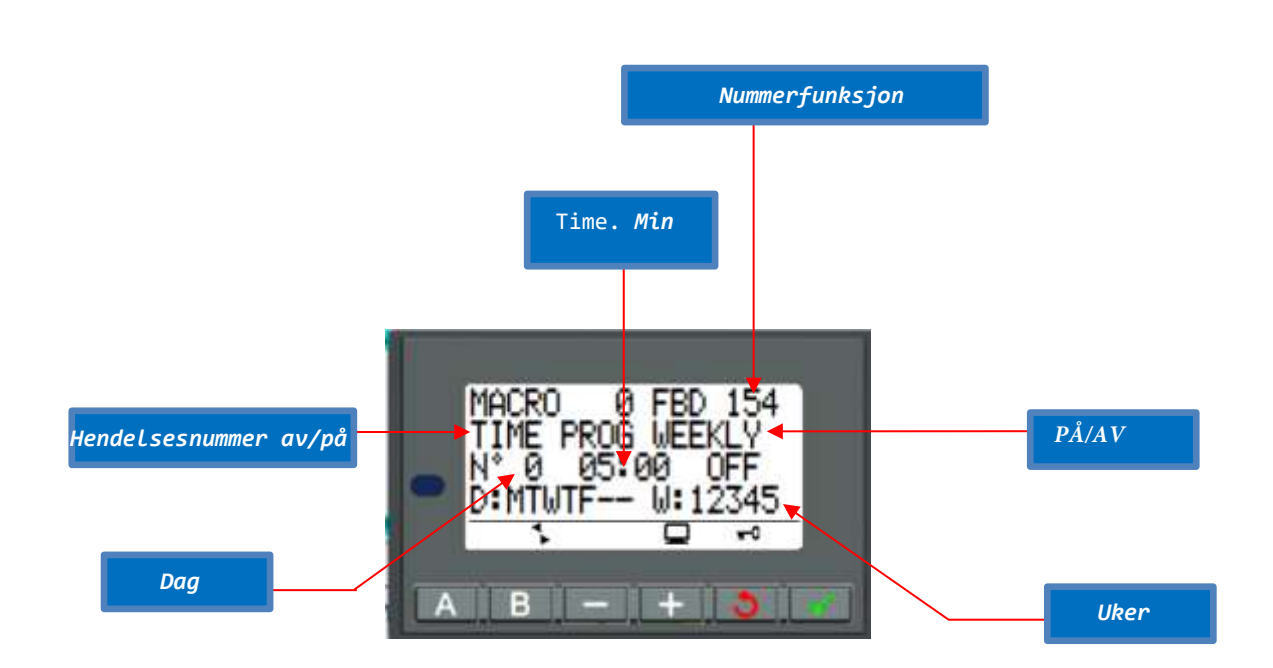

Timeren består av en rekke programmerbare hendelser, for å være presis 2 trinn (fra 0 til 1) programmerbare med minimum mellomrom på ett minutt mellom AV tilstand og PÅ tilstand.

Derfor kan du ha 1 PÅ syklus og 1 OFF syklus alternativt gjennom hele dagen.

Ukedagene (D=dag) kan utelukkes med programmering:

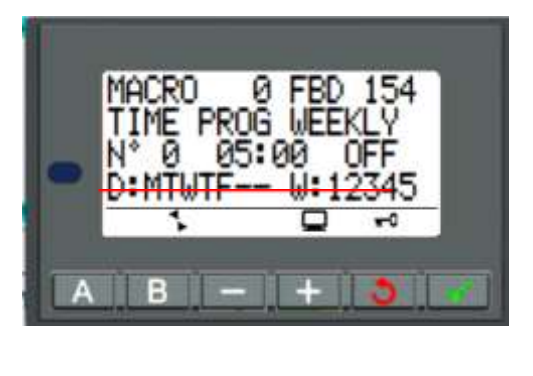

Dager ekskLudert: Lørdag søndag

Uker (W = uke) kan også utelukkes, med tanke på at timeren deler måneden i 5 uker i henhold til følgende tabell:

| UKE | DAG      |
|-----|----------|
| 1   | 01 al 07 |
| 2   | 08 al 14 |
| 3   | 15 al 21 |
| 4   | 22 al 28 |
| 5   | 29 al 31 |

Hvis alle ukene er aktivert, gjentas programmet for alle dagene i måneden og for alle 12 månedene i året.

For bedre styring av systemet, er tidtakerne separert:

Første mandag - fredag

Lørdag 2

3. Søndag

På denne måten kan du velge forskjellige systemadministrasjonstider i helgene etter behov.

Men tidtakerne er fullt programmerbare, både i tider enn på hverdager.

– Side 44 –

#### Timanali sono programmati kommer da tabella:

| WEEKLY TIMER TABLE MON-FRI |                         |       |     |       |       |         |         |     |       |                   |                   |                   |                   |                   |
|----------------------------|-------------------------|-------|-----|-------|-------|---------|---------|-----|-------|-------------------|-------------------|-------------------|-------------------|-------------------|
|                            | ON (START)<br>OFF(STOP) | HOUR  | MON |       | NED   | THU     | FRI     | SAT | SUN   | WEEK 1<br>(01-07) | WEEK 2<br>(08-14) | WEEK 3<br>(15-21) | WEEK 4<br>(22-28) | WEEK S<br>(29-31) |
| 0                          | ON                      | 5:00  | 8   |       | -8    | 18      |         |     |       | 趣                 | 8                 | 8                 | 8                 | 8                 |
| 1                          | OFF                     | 22:00 | .8  |       | 8     | 18      | *       |     |       | 18                | *                 | 8                 | 8                 | *                 |
| -                          |                         |       |     | THE P | ILE I | 1 AT IL | 1. 1.01 |     | PHION | PHI I             |                   |                   |                   |                   |
|                            | ON (START)<br>OFF(STOP) | THOUR | MON |       | WED.  |         | FRI     | SAT | SUN   | WEEK 1<br>(01-07) | WEEK 2<br>(08-14) | WEEK 3<br>(15-21) | WEEK 4<br>(72-28) | WEEK 5<br>(29-31) |
| 0                          | ON                      | 7:00  |     |       |       |         |         | 18  |       | 串                 | 8                 | 8                 | 8                 |                   |
|                            |                         |       |     |       |       |         |         |     |       |                   |                   |                   |                   |                   |

| WEEKLY TIMER TABLE SUNDAY |                         |       |     |     |     |  |     |     |     |                   |                   |                   |                   |                   |
|---------------------------|-------------------------|-------|-----|-----|-----|--|-----|-----|-----|-------------------|-------------------|-------------------|-------------------|-------------------|
| NE.<br>EVENT              | ON (START)<br>OFF(STOP) | House | мон | TUE | KED |  | FRE | SAT | SUN | WEEK 1<br>(01-07) | WEEK 2<br>(08-14) | WEEK 3<br>(15-21) | WEEK 4<br>(22-28) | WEEK 5<br>(29-31) |
| 0                         | OFF                     | 7:00  |     |     |     |  |     |     | 8   | 8                 | *                 | 8                 | 8                 |                   |
| 1                         | OFF                     | 13:00 |     |     |     |  |     |     | 8   | 串                 | - 18              | 8                 | 8                 |                   |

La oss vende tilbake til programmering. Skjermen viste i denne situasjonen:

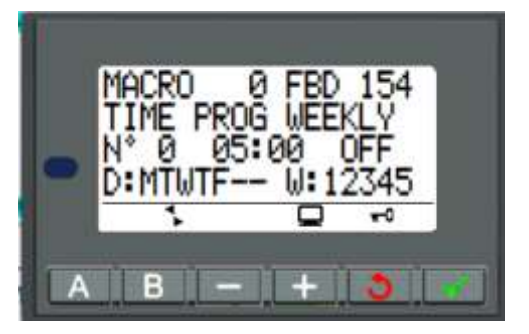

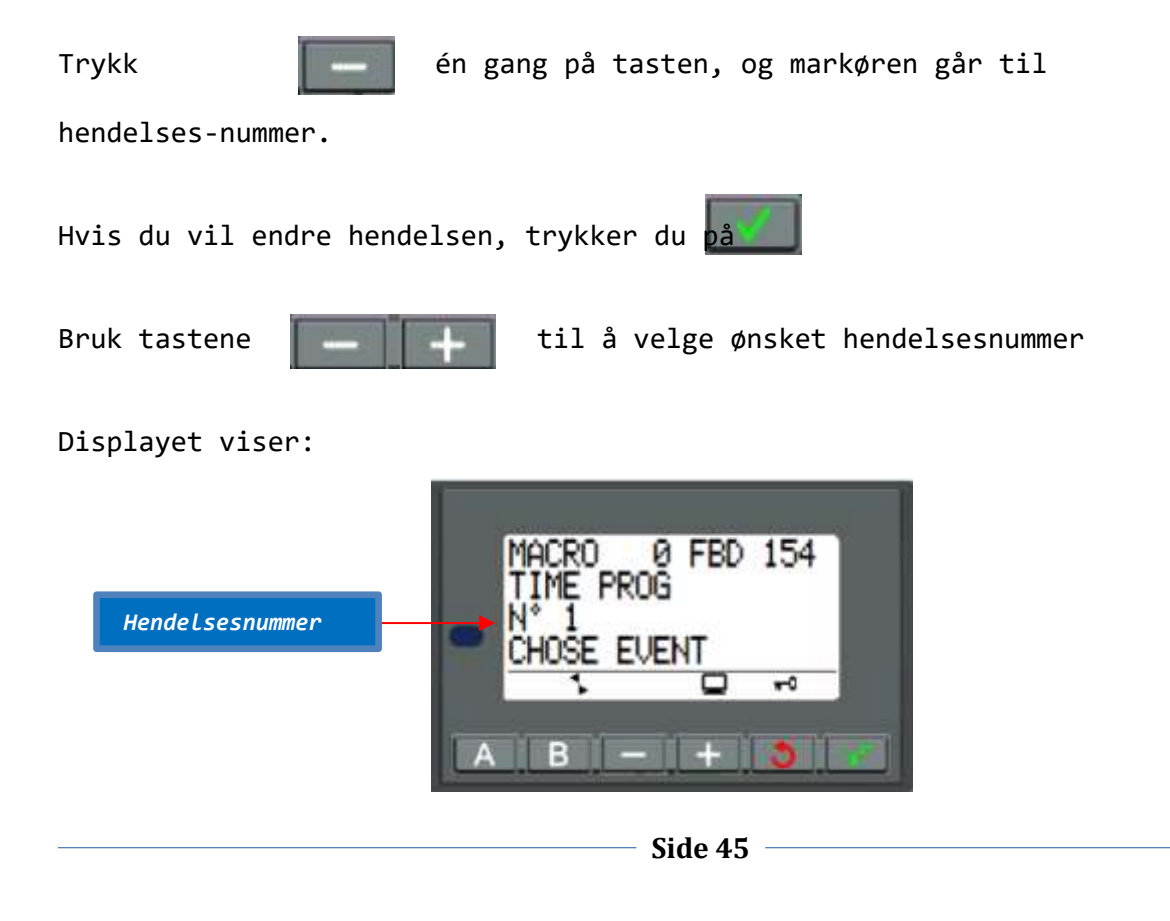

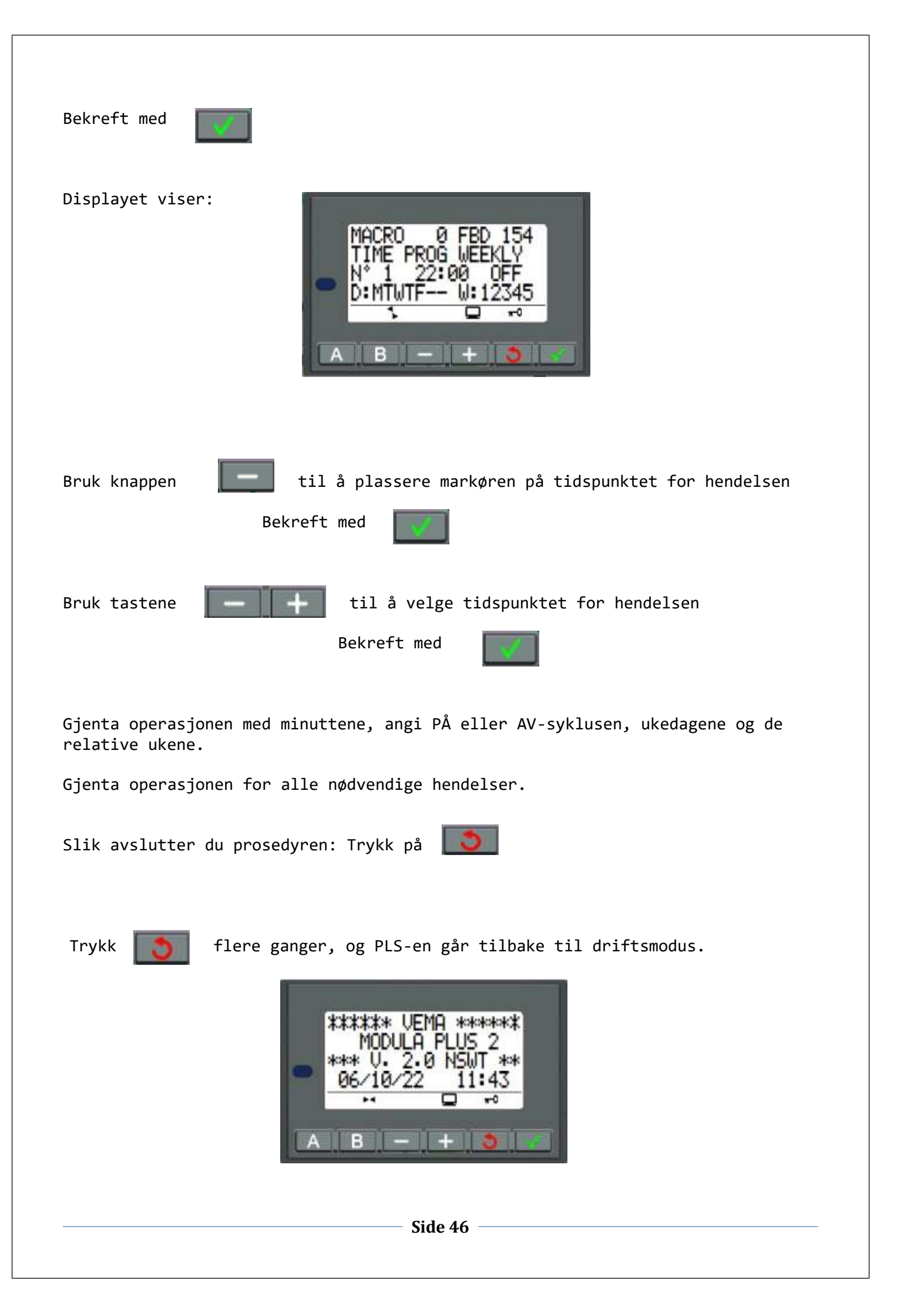

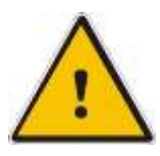

Når de ukentlige timere settes i drift, deaktiveres startfunksjonen, og meldingen om at hengelås vises på LCD-skjermen:

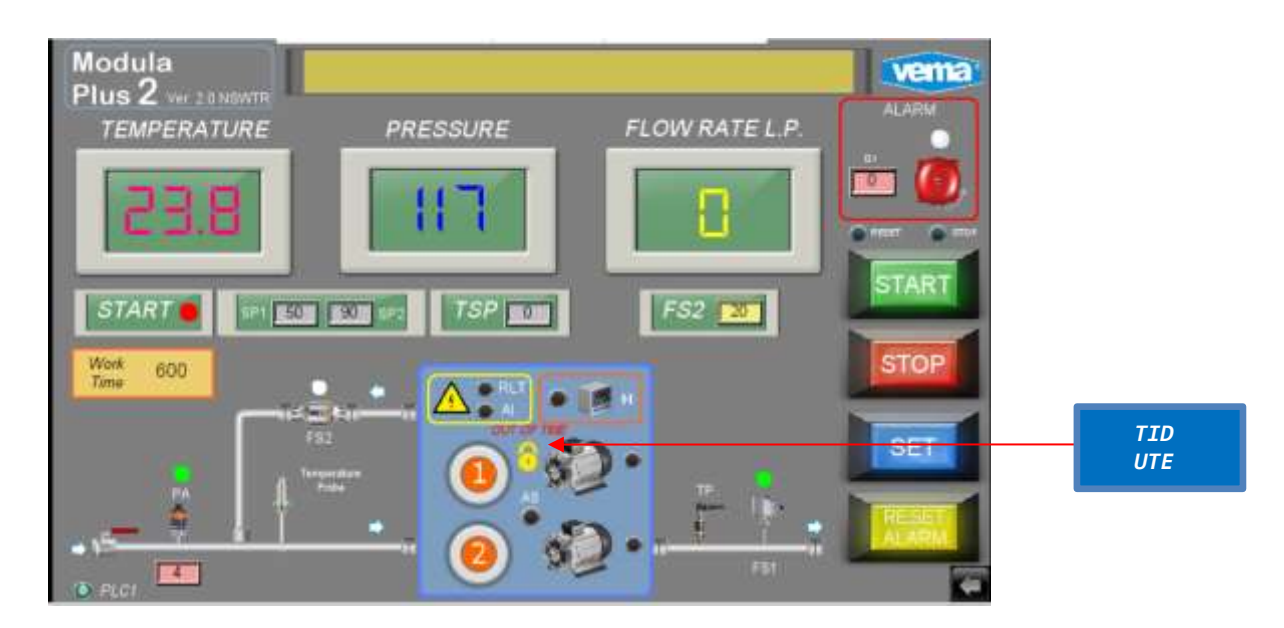

Det er mulig å deaktivere blokken om nødvendig.

Trykk PÅ NULL

| Modula<br>Plus 2 ve conserte |          |                | vema  |   |
|------------------------------|----------|----------------|-------|---|
| TEMPERATURE                  | PRESSURE | FLOW RATE L.P. | -     |   |
| 552                          | 114      | 0              |       |   |
| START .                      | TSP III  | FS2 🔽          | START |   |
| Work 600                     |          |                | STOP  |   |
|                              |          | ).             | SET   | A |

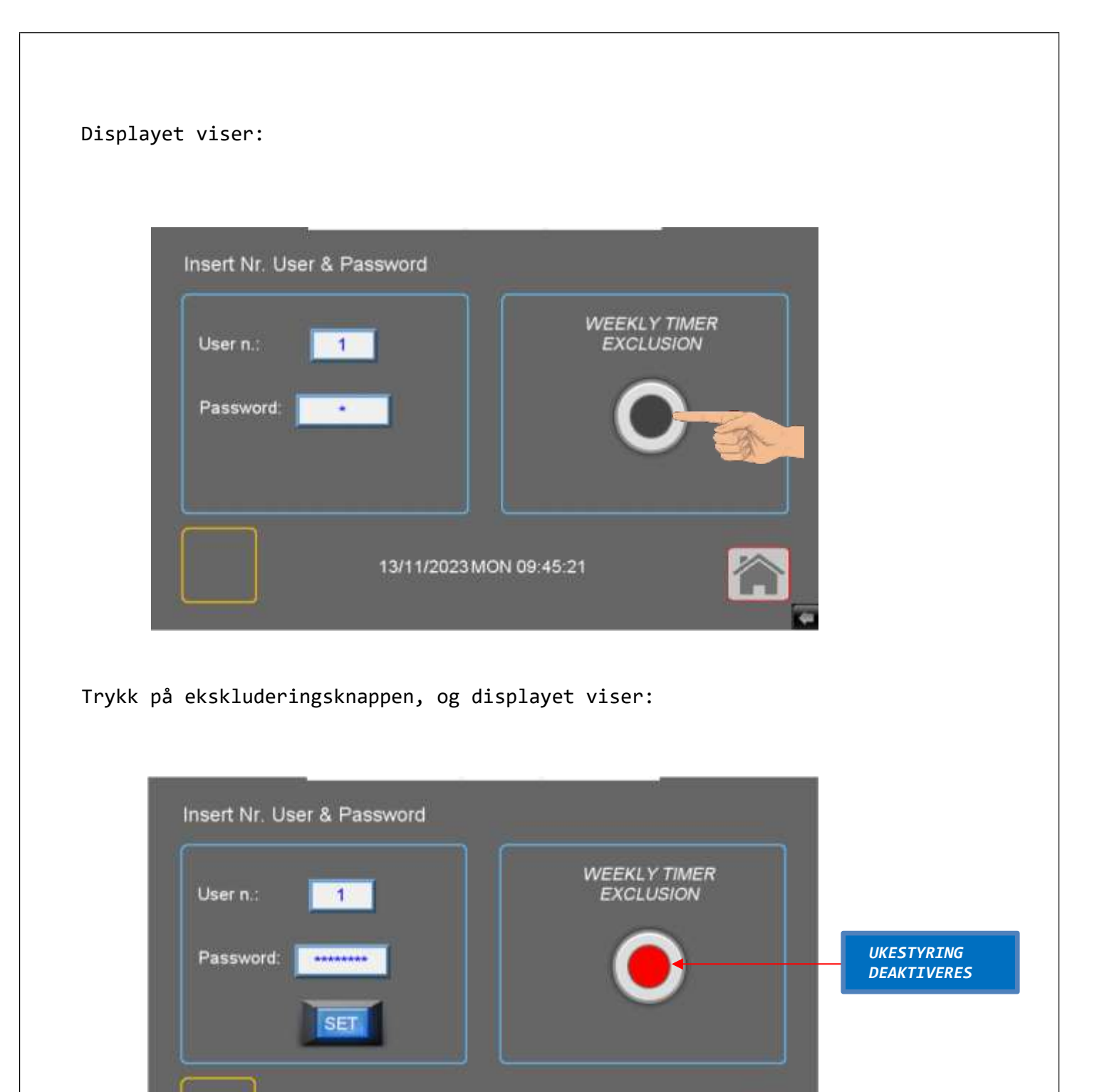

På slutten av arbeidet, husk å gå tilbake til den første inkluderingsmodusen.

13/11/2023 MON 09:47:51

# Innstilling av klokke

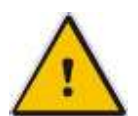

Systemet bruker PLS-tidsmodulen når du arbeider med programmerbare uketidtakere.

Det er forstått at sistnevnte må være riktig regulert og kontrollert med jevne mellomrom.

Klokkemodulen drives av et internt litiumbatteri, som gjør at det kan fungere i fravær av elektrisk kraft og ha autonomi på ca 10 år ved 25 ° C.

For å få tilgang til programmering trykker du på i samtidig

tastene

og displayet viser:

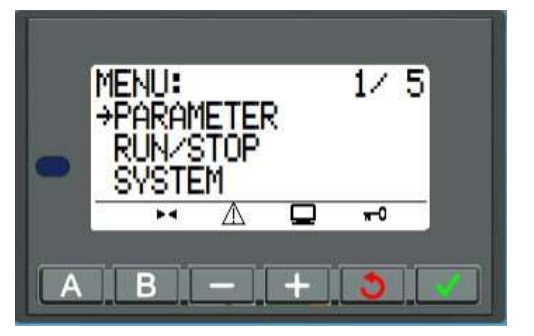

| Flytt tasten | til |
|--------------|-----|
|              |     |

il RUN/STOP -menyen, og trykk på

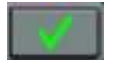

Displayet viser:

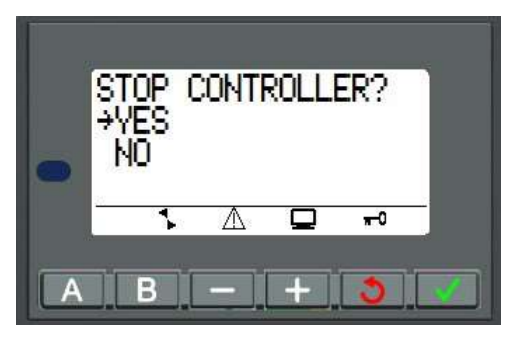

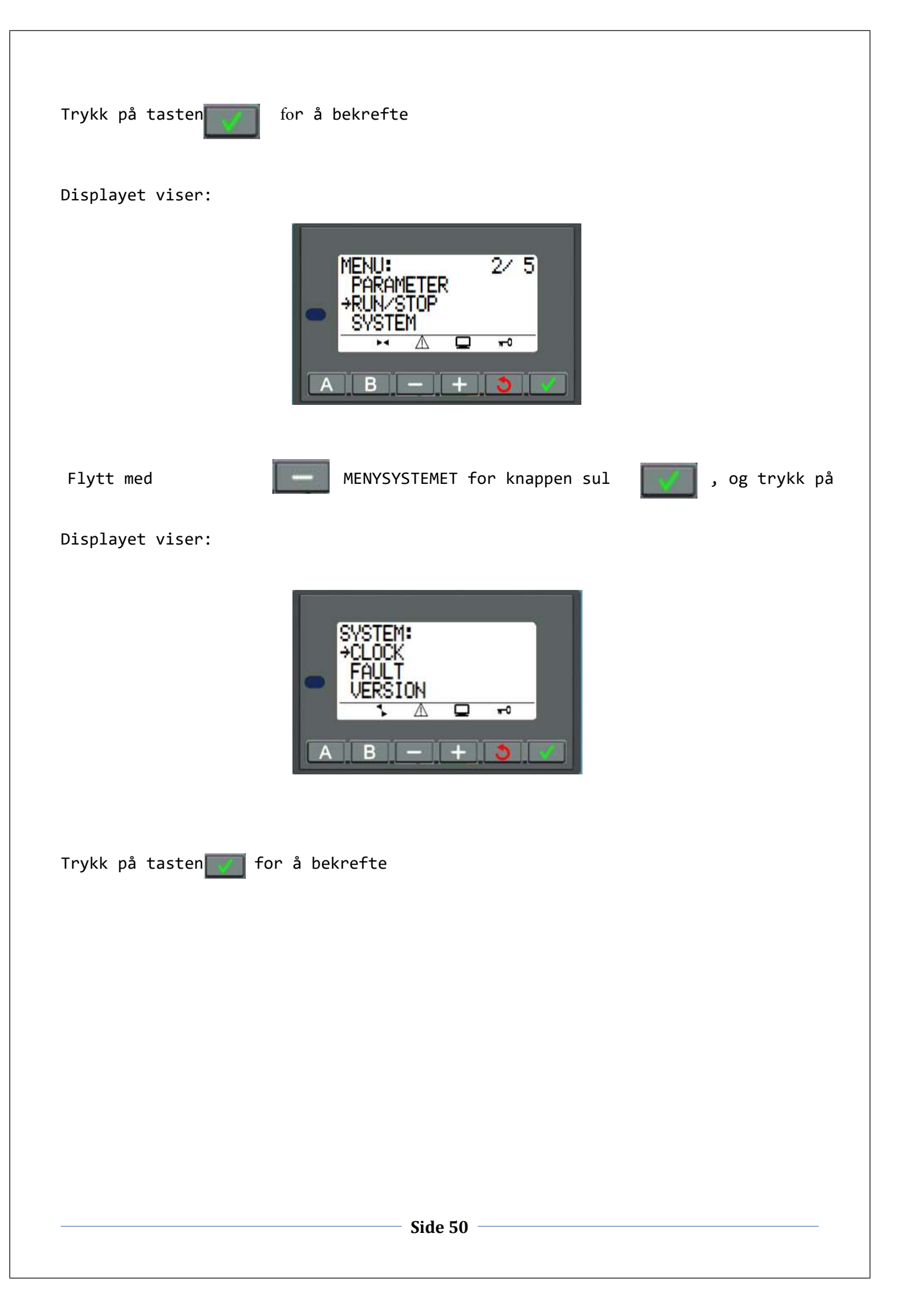

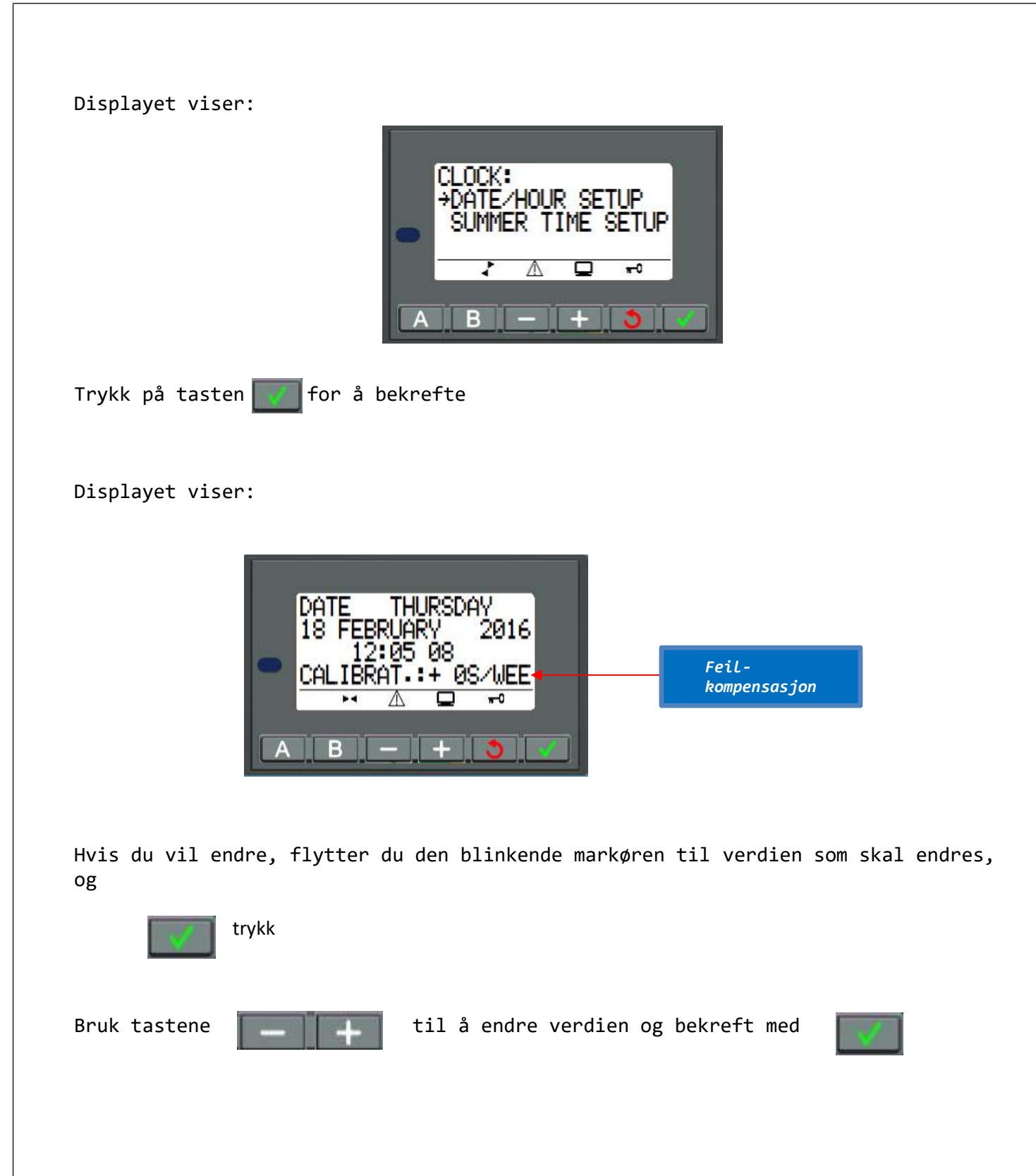

PLS sanntids klokke har en månedlig feil avhengig av miljøforholdene for bruk.

Den maksimale verdien av denne variasjonen er omtrent ett minutt per måned.

For å evaluere denne variasjonen må du observere feilen i PLS-klokken mot en referanseprøveklokke i noen uker.

Eksempel:

Hvis brukeren ønsker å kompensere for feilen, kan han gjøre en korreksjon på -15 sekunder per uke (uke) for å kompensere for et avvik på +60 sek per måned.

Denne variasjonen er utført på søndag kl 01,00.00.

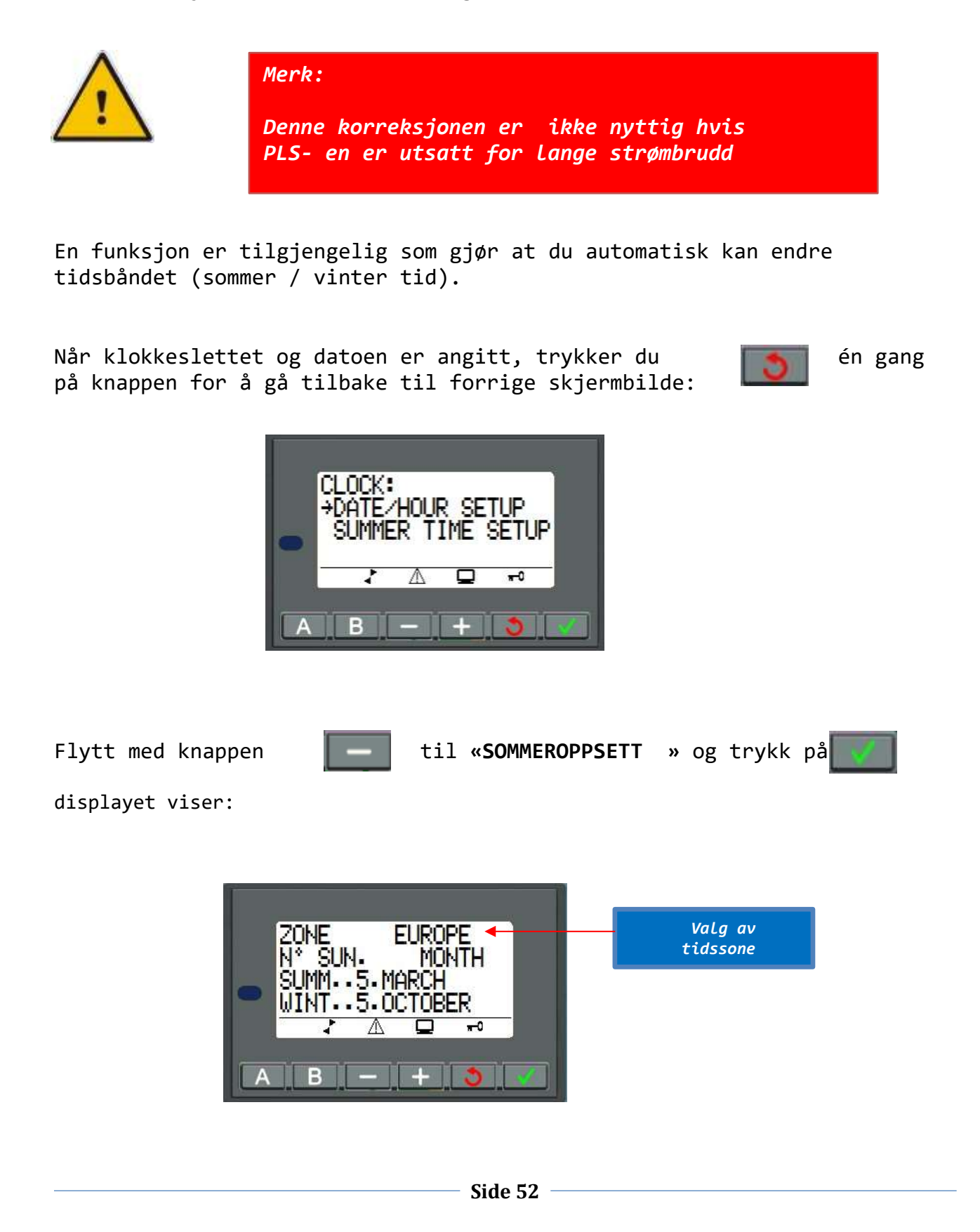

trykk

V

Bruk tastene til å endre verdien og bekreft med

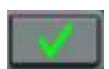

Følgende driftsmodus er mulige:

**SONEDEAKTIVER** Ingen endringer **ING**:

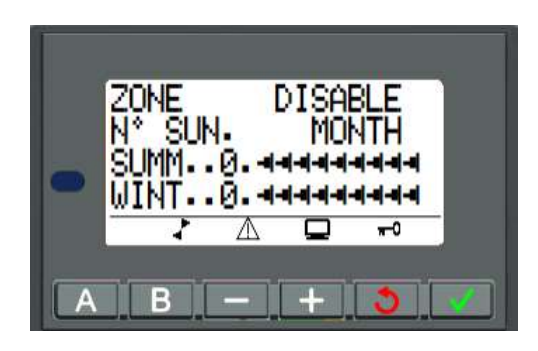

Endringen skjer automatisk, men det er nødvendig å SONEHÅNDBOK : angi måned og ordinalantall søndag. (1., 2., 3., 4., 5. i måneden) (Sommer=vinter=vinter)

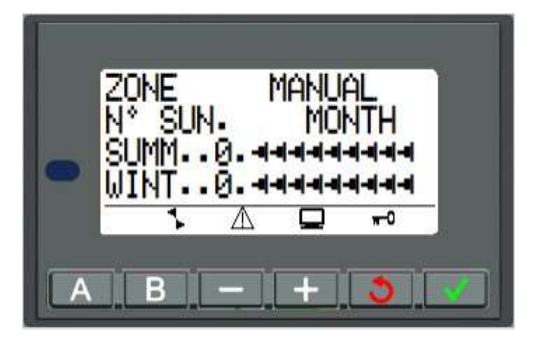

**SONE USA:** Avhengig av området skjer endringen automatisk, men du må angi dag og måned. (Sommer=vinter=sommer=vinter)

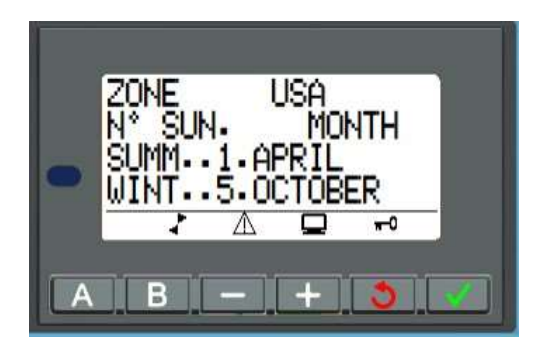

SONE EUROPA: I vårt område er den riktige innstillingen Europe Zone Sett med automatisk endring av sommer / vinter tid til siste uken i mars og oktober.

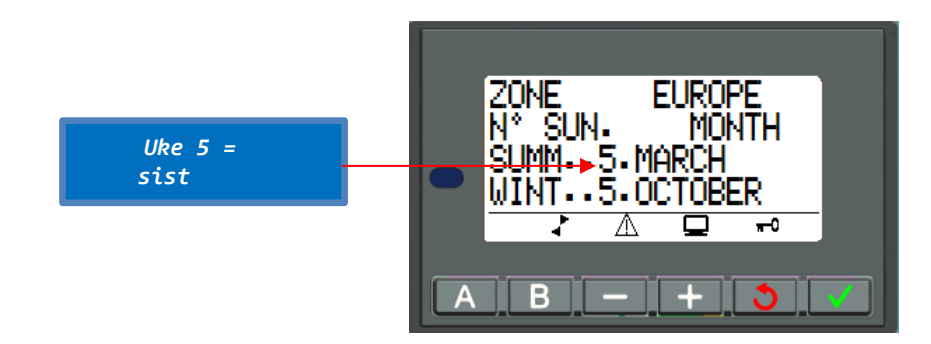

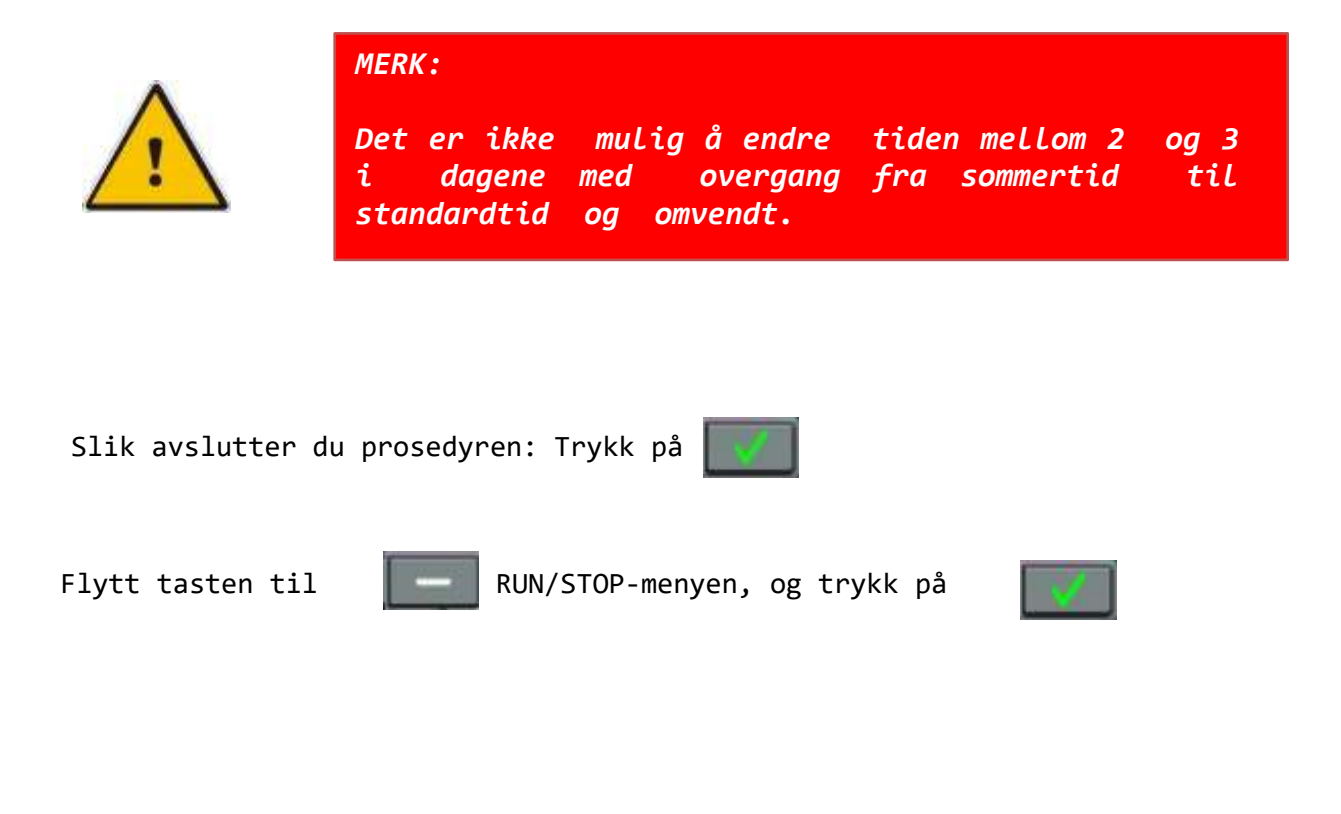

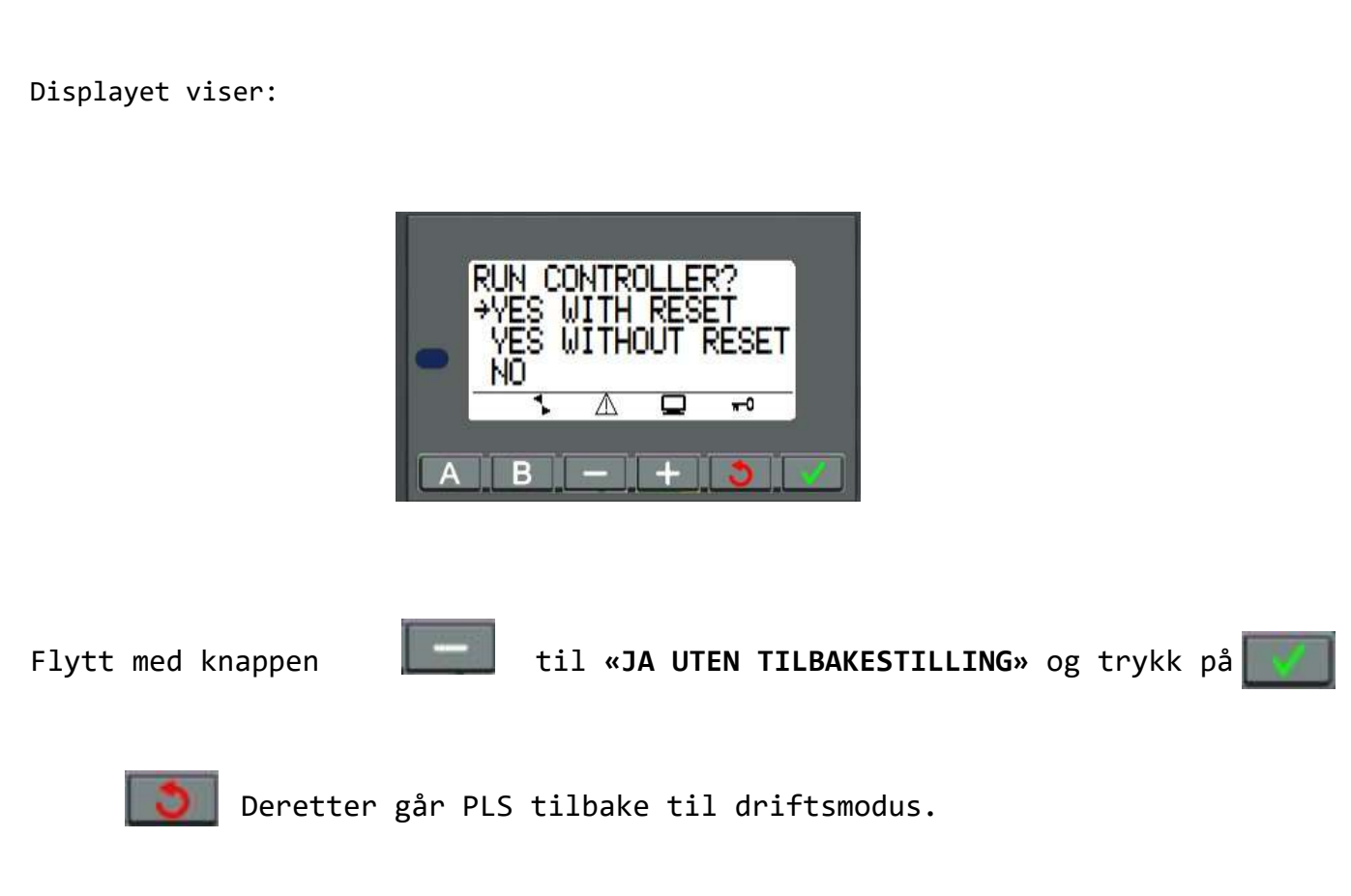

**JA UTEN TILBAKESTILLING-** modus tilbakestiller ikke PLC-parametrene som er angitt gjennom oppsettet på LCD-skjermen.